# 大型仪器共享平台操作手册

实验仪器中心

2015-11-20

| 1、 | 前   | 台 | 信 | 息 | 展   | 示    |
|----|-----|---|---|---|-----|------|
| 1) | 111 | н | ш | ŝ | /1× | ~J ' |

| 1.1 平台简介       | 1    |
|----------------|------|
| 1.2 仪器设备       | 1    |
| 1.3 文件下载       | 2    |
| 1.4 平台公告       | 2    |
| 1.5 法规制度       | 3    |
| 2、用户操作         |      |
| 2.1 培训申请       | 6    |
| 2.2 注册         | 7    |
| 2.3 登录         | 8    |
| 2.4 样品登记       | 9    |
| 2.5 修改测样信息     | 10   |
| 2.6 删除测样信息     | 11   |
| 2.7 获取测样结论/结果  | 11   |
| 2.8 注销退出       | . 11 |
| 3、实验教师操作       |      |
| 3.1 登录         | . 12 |
| 3.2 样品登记       | . 13 |
| 3.3 测试查询       | . 14 |
| 3.4 审核确认       | . 16 |
| 3.4.1 确认使用检测仪器 | . 17 |
| 3.4.2 修改使用检测仪器 | . 18 |
| 3.4.3 修改测样登记信息 | . 19 |
| 3.4.4 删除测样登记信息 | . 20 |
| 3.5 结果上传       | . 21 |
| 3.6 培训审核       | . 22 |
| 3.7 培训通知发布     | 23   |

#### 1、平台信息展示

#### 1.1 平台简介

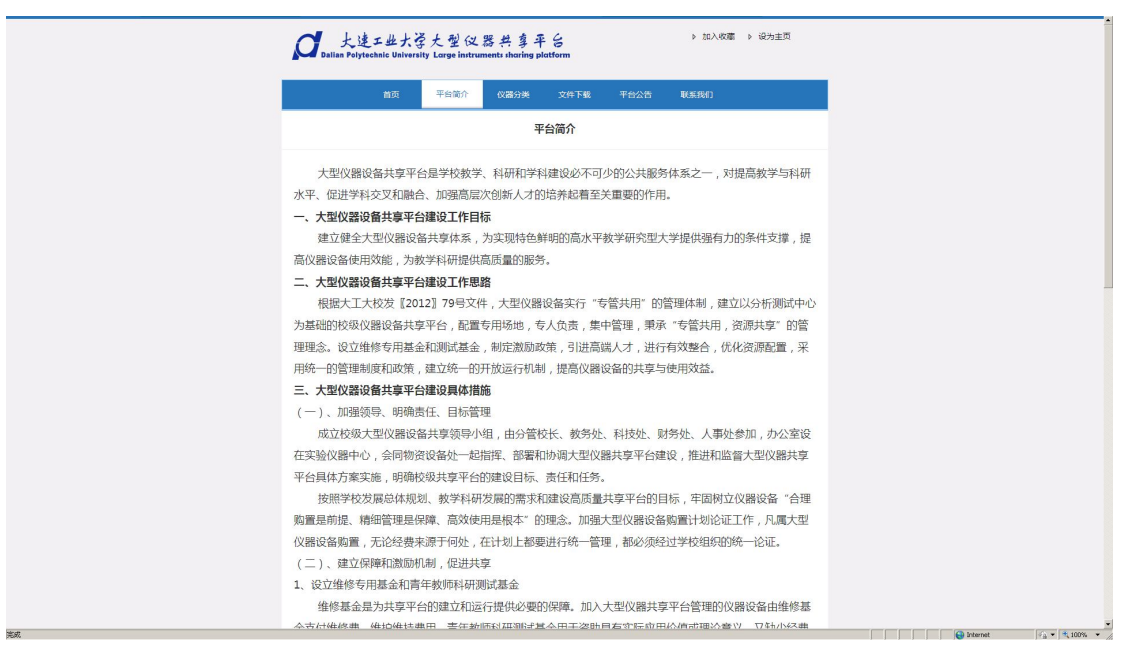

#### 1.2 仪器设备

| v                                  | 新刀头                                                              |
|------------------------------------|------------------------------------------------------------------|
| ▶ ② 原子吸收光谱仪                        | 还有 0 件样品等待题试。                                                    |
| ▶ ② 紫外光谱仪                          |                                                                  |
| <ul> <li></li></ul>                | 还有 2 件样品等待别说。                                                    |
| ▶ ② 核磁共振波谱仪                        | 还有 0 件样品等待测试。                                                    |
| ▶ ② X射线衍射仪                         | 还有 0 件样品等待测试。                                                    |
| ▶                                  | 还有 0 件样品等待测试。                                                    |
| ▶ ② 气相色谱                           | 还有 0 件样品等待测试。                                                    |
|                                    | 还有 0 件样品等待到试。<br>(石本 0 件样已解注意):+                                 |
| <ul> <li>(*) 傅立叶变换红外光谱仪</li> </ul> | 还有 1 件样品等待别试。                                                    |
| 共有 11 条记录,当前第 1/1 页                | 着页 下一页 尾页 转到第 二 页 一种                                             |
| 版权所有:大连工业大学 实验仪器中心 2014            | 地址:大城市日井子区秘工が1号 116034<br>电話:0411-86318485<br>邮箱:sysg@dipuedu.cn |

#### 1.3 文件下载

| <b>D</b> alian Polytechnic University                                                                                                    | 大型仪器共享平<br>Large instruments sharing pla       | tform |      | ▶ 加入权藏 ▶ 设为主页                                                  |
|----------------------------------------------------------------------------------------------------|------------------------------------------------|-------|------|----------------------------------------------------------------|
| 首页                                                                                                    | 平台简介 仪器分类                                      | 文件下载  | 平台公告 | 法规制度                                                           |
|                                                                                                    | 文(                                             | 件下载   |      |                                                                |
| <ul> <li>&gt;&gt; 実验室开放承诺书</li> <li>&gt;&gt; 大座工业大学大型仪器设备3</li> <li>&gt;&gt; 大座工业大学大型仪器设备3</li> <li>&gt;&gt; 大座工业大学大型仪器设备3</li> <li>&gt;&gt;&gt; 大型仪器设备加入共享中的</li> </ul> | 共家倫修基金使用验收表<br>共享倫修基金申請表<br>千效共享倫修基金审檢表<br>申請表 |       |      |                                                                |
| 共有 5 余记录,3                                                                                                    | 当前第 1/1 页                                      | 着页    | 下一頁  | <b>風</b> 页 转到第二页 ★發                                            |
| 版权所有 : 大连工业大学                                                                                                    | 实验仪器中心 2014                                    |       |      | 大连市日井子区轻工苑1号 116034<br>电话:0411-86318485<br>邮箱:syyq@dlpu.edu.cn |
|                                                                                                    |                                                |       |      |                                                                |
|                                                                                                    |                                                |       |      |                                                                |
|                                                                                                    |                                                |       |      |                                                                |
|                                                                                                    |                                                |       |      |                                                                |
|                                                                                                    |                                                |       |      |                                                                |
|                                                                                                    |                                                |       |      |                                                                |

1.4 平台公告

| <b>D</b> alian Polytechnic Univer | 学大型仪:<br>sity Large instrum | 器共享平<br>nents sharing pl | atform |             | ▶ 加入被離 ▶ 诸                                               | 为主页         |
|-----------------------------------|-----------------------------|--------------------------|--------|-------------|----------------------------------------------------------|-------------|
| 首页                                | 平台简介                        | 仪器分类                     | 文件下载   | 平台公告        | 法规制度                                                     |             |
|                                   |                             | 平                        | 台公告    |             |                                                          |             |
| ▶ 大型仪器                            | 共享平台操作指南                    |                          |        |             |                                                          |             |
| 共有 1 条记录                          | t,当前第 1/1 页                 |                          |        | <b>π</b> τ- | 夏 晨页 转到第 □ 页 🖝                                           | 8           |
| 版权所有:大连工业大                        | 学 实验仪器•                     | 中心 2014                  |        | 雎           | 1:大连市日井子区经工苑1号<br>电话:0411-86318485<br>邮箱:syyq@dlpu.edu.c | 116034<br>n |
|                                   |                             |                          |        |             |                                                          |             |
|                                   |                             |                          |        |             |                                                          |             |
|                                   |                             |                          |        |             |                                                          |             |
|                                   |                             |                          |        |             |                                                          |             |
|                                   |                             |                          |        |             |                                                          |             |
|                                   |                             |                          |        |             |                                                          |             |
|                                   |                             |                          |        |             |                                                          |             |
|                                   |                             |                          |        |             |                                                          |             |

#### 1.5 法规制度

| Dalian Polytechn      | 些大学大型<br>c University Large          | (仪器共享)<br>instruments sharing ( | F &<br>latform |              | ▶ 加入板                              | 曬 ▶ 设为主页                                 |
|-----------------------|--------------------------------------|---------------------------------|----------------|--------------|------------------------------------|------------------------------------------|
|                       | 的页 平台部                               | 約 仪器分类                          | 文件下载           | 平台公告         | 法规制度                               |                                          |
|                       |                                      | 2                               | <b></b>        |              |                                    |                                          |
| ▶ 仪職:<br>▶ 大连<br>▶ 大连 | 分析测试收费标准<br>「业大学大型仪器目ョ<br>「业大学大型仪器目ョ | E上机速规处理规定<br>E上机规定              |                |              |                                    |                                          |
| 共有                    | 3 奈记录,当前薙 1                          | /1页                             | 9              | <b>ت م</b> ا | 一貫 風页 转到第                          | — 页 <b>— 映</b>                           |
| 版权所有:大连               | 工业大学 实验                              | 仪器中心 2014                       |                |              | 啦:大连市甘井子区<br>电话:0411-<br>邮箱:syyq@c | 3经工苑1号 116034<br>86318485<br>Ilpu.edu.cn |
|                       |                                      |                                 |                |              |                                    |                                          |
|                       |                                      |                                 |                |              |                                    |                                          |
|                       |                                      |                                 |                |              |                                    |                                          |
|                       |                                      |                                 |                |              |                                    |                                          |
|                       |                                      |                                 |                |              |                                    |                                          |
|                       |                                      |                                 |                |              |                                    |                                          |

#### 2、用户操作

- 2.1 培训申请
- 点击"申请培训"

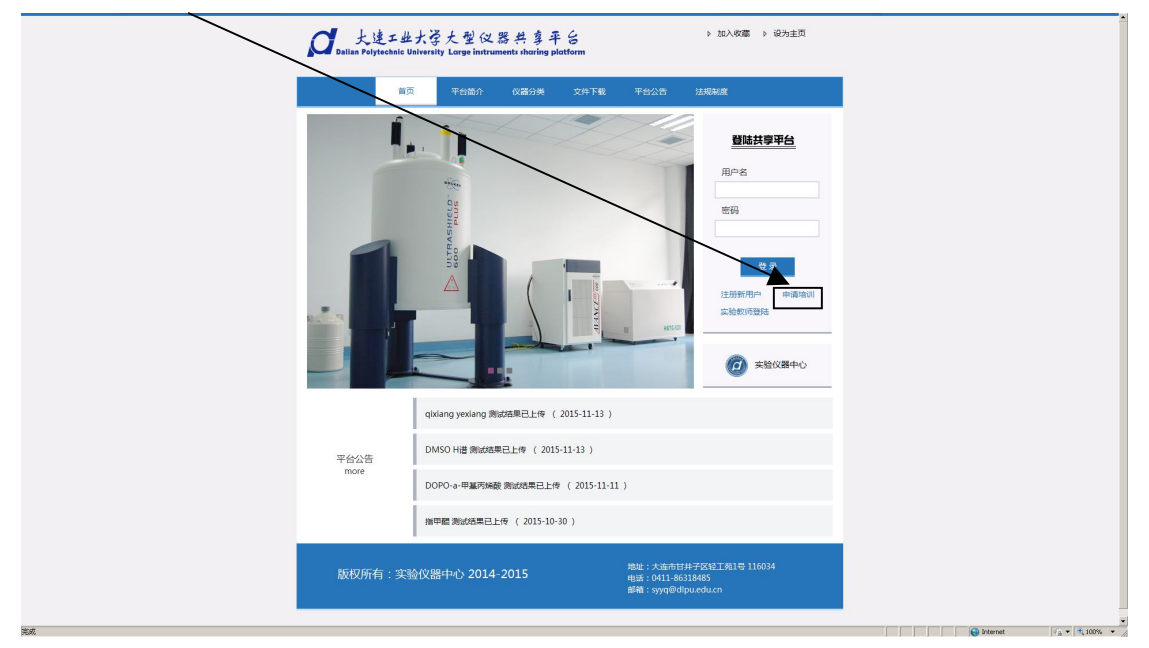

#### 按要求填写相关申请信息

| @ 大连工     | 业大学大型仪器共享平台 <sup>梁始按展中6 96</sup> 888年6                                                               |                           |
|-----------|----------------------------------------------------------------------------------------------------|---------------------------|
|           | 申请指调登记<br>2015年11月20日                                                                                |                           |
|           | Ξ(ŧ•                                                                                                 |                           |
| 类型        | 款約 		 ▼ ×                                                                                            |                           |
| 申请培训仪器    | 扫描电子显微线(型号:JSM-6660LV)                                                                               |                           |
| 所属学院      | 经工与化学工程学院 💌 •                                                                                        |                           |
| 导师姓名      | • 如中请人不是在谁人员,此项可不填写。                                                                                 |                           |
| 工号 / 学号   | 0001254                                                                                              |                           |
| 身份证号      | 2245644545544                                                                                        |                           |
| 联系电话      | 13604261234 •                                                                                        |                           |
| 邮件        | wangjiaBilpu.eda.cn                                                                                  |                           |
| 地址        | 综合機8 4128                                                                                            |                           |
|           | () 有有英英王有空 三                                                                                         |                           |
| 往:•为必须编写项 | 五回 → 投文                                                                                              |                           |
|           | 大注 <u>工业大学</u> - 実施衣服中心 - 分析測試中心 2015-2015変形所有<br>电子解析 - 5yyyet Gips. Cols. co.   电第二0011 - 05022091 |                           |
|           |                                                                                                    |                           |
|           |                                                                                                    |                           |
|           |                                                                                                    |                           |
|           |                                                                                                    | 😜 Internet 🛛 🖓 💌 💐 100% 💌 |

#### 2.2 注册

第一次使用本系统用户,请点击"注册新用户"

| <b>D</b> ata Polytechic U | 上大学大型仪器共变平台<br>University Large instruments sharing shatform | ▶ 加入收慮 ▶ 设为主页                                                                                                    |          | ĺ             |
|---------------------------|--------------------------------------------------------------|----------------------------------------------------------------------------------------------------|----------|---------------|
| mg                        | 页 平台简介 仪器分类 文学下载 平台公共                                        | 告 法规制度                                                                                                    |          |               |
|                           |                                                              | 単純数等字台           用中名           一日中名           一日中名           一日中名           一日中名           一日中名           一日中名           一日中名           一日中名           一日中名           一日日日           一日日           「日日           「日日           「日日           「日日           「日日           「日日           「日日           「日日           「日日           「日日           「日日           「日日           「日日           「日日           「日日           「日日           「日           「日           「日           「日           「日           「日           「日           「日           「日           「日           「日           「日           「日           「日           「日           「日           「日           「日           「日           「日           「日           「日 |          |               |
|                           | qixiang yexiang 测试结果已上传 ( 2015-11-13 )                       |                                                                                                    |          |               |
| 平台公告                      | DMSO H谱 测试结果已上传 ( 2015-11-13 )                               |                                                                                                    |          |               |
| nove                      | DOPO-a-甲基丙烯酸 测试结果已上传 ( 2015-11-11 )                          |                                                                                                    |          |               |
|                           | 撤甲醋 测试结果已上传 ( 2015-10-30 )                                   |                                                                                                    |          |               |
| 版权所有:实3                   | 後仪器中心 2014-2015 地址: 20<br>時紙: 204<br>時報: 99                  | 3连市甘井子区紀工第1号 116034<br>411-86318485<br>yq@dlpu.edu.cn                                                                                                    |          |               |
| <b>本</b> 成                |                                                              |                                                                                                    | internet | 10 × 100% × 4 |

# 按要求填写信息,点击"提交",完成注册

|    | ⑦ 大连工:  | 业大学大型仪器共享平台                                                   |                           |
|----|---------|---------------------------------------------------------------|---------------------------|
|    |         | 用户注册 2015年3月2日                                                |                           |
|    | 用户姓名    | Ξŧ                                                            |                           |
|    | 密码      |                                                               |                           |
|    | 密码确认    | ······                                                        |                           |
|    | 所属学院/部门 | 图工场化学工程学跳                                                     |                           |
|    | 联系电话    | 86318485                                                      |                           |
|    |         | ž回                                                            |                           |
|    |         |                                                               |                           |
|    |         | 大臣工业大学 - 家塾発恩中心 - 3年期記令人 2013-2013単紀紀代<br>使予部門 - 1994紀年 - 48、 |                           |
|    |         |                                                               |                           |
|    |         |                                                               |                           |
|    |         |                                                               |                           |
|    |         |                                                               |                           |
|    |         |                                                               |                           |
|    |         |                                                               |                           |
|    |         |                                                               |                           |
|    |         |                                                               |                           |
|    |         |                                                               |                           |
|    |         |                                                               |                           |
|    |         |                                                               |                           |
| 完成 |         |                                                               | 😜 Internet 🖓 🔹 💐 100% 🔹 🎢 |

#### 2.3 登录

非第一次使用本系统的用户,请输入已注册完成的用户名、密码,点击"登录"

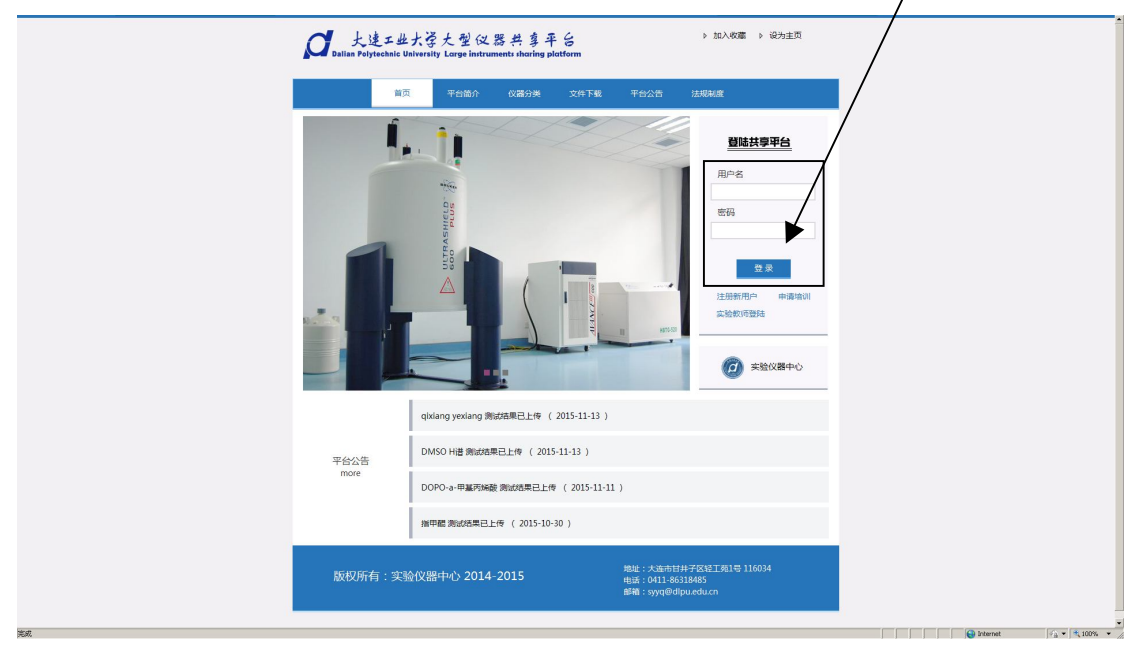

#### 验证成功,登录后进入用户界面

| 大型仪器共享平台         SBEW         SBEW                                                                                                    |
|----------------------------------------------------------------------------------------------------|
| NBLMI         NINTRABLE         NINTRABLE         N |
| 非協会的         401% 点         411% 点         3110/31         第15 (15)         5.55           111111         111111111111111111111111111111111111                                                                                                    |
| 11111         111111111111111111111111111111111111                                                                                                    |
| 0000000         000000000         00000000         費給         2014+23         333         互動法           1111111         2222222         3033003333         勇勉         2014+23         13113         丁香結果           時間時         112468         勇勉         2014+23         13113         丁香結果           中大規和上昇         1         12468         予勉         2014+23         1311         丁香油果           中大規和上昇         1         312         勇働         2014+23         1111         丁香油果           新等初が生大電         2         勇働         2014+12         2         丁香油果                                                                                                    |
| 1111111         22222222         3333333333         外地         2014-9-23         1212123         7美福美           第607年点         9496         212564         外地         2014-9-23         1111         TESELE           今天御太上祭了         3         3127         外地         2014-9-23         1111         TESELE           今天御太上祭了         3         3127         外地         2014-913         1111         TESELE           第6時での生大地         2         3211         3211         3211         TESELE         TESELE                                                                                                    |
| BORD         SPM         12566         PM         01111         TERM           \$47,804.4.8.70         7127         PM         2014-91         1111         TEMM           BR#TOPSEX5M         222         PM         2014-91         111         TEMM                                                                                                    |
| 今天湖は上来了         3123         弊相         2014-0-13         111         工業法           麻痹可能快生大幅         223         弊相         2014-0-12         2         工業法法                                                                                                    |
| <b>斯蒂芬的发生大幅</b> 223 费旭 2014-8-12 2 工業法里                                                                                                    |
|                                                                                                    |
| 乙酸 1 気気 2014-4-1 80000 工業法典                                                                                                    |
| A0 3 9218 2014-4-22 222 <u>下数法果</u>                                                                                                    |
| 112312312 13 <b>9</b> 18 2013-11-21 1 <b>T</b> ###                                                                                                    |
| sdfsdfrdf sdard ardrda 党地 2013-11-21 2 下数法里                                                                                                    |
| 11111 3 王秀英 2013-11-21 1 王载法里                                                                                                    |
| 1 1 発始 2014-1-21 0 工業結果                                                                                                    |
| 共有 12 4028-361第 4/1 页<br>電話<br>正子派 (集) (発展) (大正 T全大学 - 家家校選手心 - 分析開送中心 mu-/musを取得有                                                                                                    |

# 2.4 样品登记

| <section-header><section-header><section-header><section-header><section-header><section-header></section-header></section-header></section-header></section-header></section-header></section-header>                                                                                                    |                      |               |                                    | -                                    |                                  |          | 验仪器中心 分  | 析测试中心         |
|----------------------------------------------------------------------------------------------------|----------------------|---------------|------------------------------------|--------------------------------------|----------------------------------|----------|----------|---------------|
| <section-header><section-header><section-header><section-header><section-header><section-header><section-header><section-header></section-header></section-header></section-header></section-header></section-header></section-header></section-header></section-header>                                                                                                    | ④ 大连工业               | 大学大型          | 仪器共享的                              | 台                                    |                                  |          |          |               |
| <section-header><section-header><section-header><section-header><section-header><text></text></section-header></section-header></section-header></section-header></section-header>                                                                                                    |                      |               |                                    |                                      |                                  |          |          |               |
| ARM       ARMANANA       SUBSET       DEREMISSION         VALUAT       VALUAT       VALUAT       ARMANANA       ARMANANA       ARMANANA       ARMANANA       ARMANANA       ARMANANA       ARMANANA       ARMANANA       ARMANANA       ARMANANA       ARMANANA       ARMANANANA       ARMANANA       ARMANANANA       ARMANANANANA       ARMANANANANANANANANANANANANANANANANANANA                                                                                                    |                      |               | 大型仪                                | 器共享平                                 | 台                                |          |          |               |
| Burger     > linter     > linter     > linter                                                                                                    |                      |               |                                    |                                      |                                  |          |          |               |
| TAGE         CPUE         CPUE <t< td=""><td>功能选项 &gt;&gt; 测拌样品登记 &gt;&gt; 注1</td><td>明道出</td><td></td><td></td><td></td><td></td><td>当前</td><td>6日期:2015年3月2日</td></t<> | 功能选项 >> 测拌样品登记 >> 注1 | 明道出           |                                    |                                      |                                  |          | 当前       | 6日期:2015年3月2日 |
| 11111     111111111     111111111111111111111111111111111111                                                                                                    | 样品名称                 | 导师社名          | 经数卡号                               | 人表食料除                                |                                  | 利祥教用     |          | 达须            |
| 0000000         000000000         000000000         000000000         000000000         000000000         000000000         000000000         000000000         000000000         000000000         000000000         000000000         000000000         000000000         000000000         000000000         000000000         000000000         000000000         000000000         000000000         000000000         000000000         000000000         000000000         000000000         000000000         000000000         000000000         000000000         000000000         000000000         000000000         000000000         000000000         000000000         000000000         000000000         000000000         0000000000         0000000000         0000000000         0000000000000000         000000000000000000000000000000000000                                                                                                    | 11111                | 1111111111    | 111111111111111111                 | 療掘                                   | 2014-9-23                        | 2        | 工業結果     |               |
| 111111     2020020     2020000000     男児     204+20     1110     男児県       副佐和名     御御     12444     男児     四日+20     1111     王佐北県       中天御史上男子     120     男児     201+20     1111     王佐北県       日本     120     男児     201+21     1111     王佐北県       日本     10     200     男児     201+21     111     王佐北県       日本     10     200     男児     201+12     111     王佐北県       日本     10     男児     201+12     111     王佐北県     111       日本     10     男児     201+12     111     王佐北県       日本     10     男児     201+12     1     王佐北県       日本     1111     10     王佐北県     101     王佐北県       日本     10     1     男児     101     王佐北県       日本     10     1     男児     101     101       日本     1     1     王佐北県     101     101       日本     1     1     王佐北県     101     101       日本     1     1     王佐北県     101     101       日本     1     1     王佐北県     101     101       日本     1     日本     10                                                                                                    | 00000000             | 00000000000   | 000000000000                       | 宠始                                   | 2014+9+23                        | 333      | 王载结果     |               |
| 前の中点 100 101 101 1006 月間 2010年3日 1011 75歳年8 (11)<br>中元規模と成年7 (11)11 25歳年8 (11)11 25歳年8 (11)11<br>日本 10101111 101111 101111111111111111111                                                                                                    | 1111111              | 2222222222    | 3333333333333                      | 费旭                                   | 2014-9-23                        | 123123   | 下動結果     |               |
| 9-74404_187     1200     1984     0010+37     111     7282.8       100     10     1     1     1     2     1       26     1     1     1     1     1     2     1       100     3     1     1     1     1     2     1     1       100     3     1     1     1     1     2     1     1       100001     10     1     1     1     2     1     2     1       100001     1     1     1     2     1     2     2     1       100001     1     1     1     2     2     2     2     1       100001     1     1     2     2     2     2     1       100001     1     1     2     2     2     2     2       1111     1     1     2     2     2     2     2       1111     1     1     2     2     2     2     2       1111     1     2     2     2     2     2     2       1111     1     2     2     2     2     2     2       111     2     2                                                                                                    | 测试样品                 | PàPà          | 123456                             | 党坦                                   | 2014-9-23                        | 1111     | 下载结果     |               |
| 新市村の生大幅         20         男性         201+4-2         2         ア型加速           2月         1         男性         201+4-2         2         ア型加速           2月         1         第         201+4-2         2000         ア型加速           30         第         201+4-2         2000         ア型加速         1           102020         33         男性         201+1-23         1         ア型加速           102020         444         444         2         2.5%         2.75%         1           1101101         2         2.5%         2.01+1-12         1         2.75%         1           11111         2         2.5%         2.5%         2.5%         2.5%         1           11111         1         1         2.75%         2.5%         2.5%         1         2.75%           大学 1 1 1 1 1 1         1         1         2.7%         2.5%         2.5%         2.5%         2.5%         2.5%         2.5%         2.5%         2.5%         2.5%         2.5%         2.5%         2.5%         2.5%         2.5%         2.5%         2.5%         2.5%         2.5%         2.5%         2.5%         2.5%         2.5%         2.5%                                                                                                    | 今天跳就上来了              |               | 3123                               | 繁編                                   | 2014+0+13                        | 111      | 下影结果     |               |
| 2月         1         月間         2010年4日         9000         7252年         1           10         3         月間         2010年4日         222         7252年         1         7252年         1         7252年         1         7252年         1         7252年         1         7252年         1         7252年         1         7252年         1         7252年         1         7252年         1         7252年         1         1         7252年         1         1         7252年         1         1         7252年         1         1         7252年         1         1         1         1         1         1         1         1         1         1         1         1         1         1         1         1         1         1         1         1         1         1         1         1         1         1         1         1         1         1         1         1         1         1         1         1         1         1         1         1         1         1         1         1         1         1         1         1         1         1         1         1         1         1         1         1 <t< td=""><td>斯蒂芬的发生大幅</td><td></td><td>223</td><td>费旭</td><td>2014-8-12</td><td>2</td><td>下動結果</td><td></td></t<>                                                                                                    | 斯蒂芬的发生大幅             |               | 223                                | 费旭                                   | 2014-8-12                        | 2        | 下動結果     |               |
| 約         3         原題         2014-92         2020         王星道道           112022312         12         12         第集         2014-121         1         王星道道         1           11202312         13         14         98         2014-121         1         王星道道         1           1111         3         王勇派         2014-121         1         王星道道         1         王星道道         1           1111         1         1         男能         2014-121         0         7         王雄道         1           1111         1         1         男能         2014-121         0         7         2014-12         1         王星道道         1         1         王雄道         1         1         1         王雄道         1         1         1         1         1         1         1         1         1         1         1         1         1         1         1         1         1         1         1         1         1         1         1         1         1         1         1         1         1         1         1         1         1         1         1         1         1         1         1                                                                                                    | 乙醇                   |               | ī                                  | 党坦                                   | 2014-4-1                         | 80000    | 下载结果     |               |
| 1133032     13     現場     14     1     工業構成       146.464     4844     4846     12     2     2528.2       11111     3     王常二     0     2     258.2       1     1     第第     201-124     1     2     258.2       1     1     第第     201-124     1     2     258.2       1     1     第第     201-124     0     2     2       大口工会大学・会議     3     1     第二     第二     1     2     2       大口工会大学・会議会学校・- 公共編成やび 1013-2015章第5条     1     三     1     1     1                                                                                                    | 30                   |               | з                                  | 宠居                                   | 2014-4-22                        | 222      | 下载结果     |               |
| 14.0.6.0f         40.0.6         第四         2011-121         2         工程構成           1111         2         正常用         2         正常用         1         2         正常用         1         2         正常用         1         2         正常用         1         2         正常用         1         2         正常用         1         2         1         1         工程構成         1         2         1         1         2         1         1         工程構成         1         1         工程構成         1         1         2         1         1         工程構成         1         1         工程構成         1         1         1         工程構成         1         1         工程構成         1         1         1         1         1         1         1         1         1         1         1         1         1         1         1         1         1         1         1         1         1         1         1         1         1         1         1         1         1         1         1         1         1         1         1         1         1         1         1         1         1         1         1         1         1<                                                                                                    | 112312312            |               | 13                                 | 我相                                   | 2013-11-21                       | 1        | 工動結果     |               |
| 1111         9<正常者         2月本         2010-10-1         1         王雄道美           1         1         第載         2010-10-1         0         王雄道美           1         1         第載         2010-10-1         0         王雄道美           1         1         第載         2010-10-1         0         王雄道美           共同: まるどき・結果書         10         1         第載         2010-10-1         0         王雄道美           大口: 二 会どき・結果書         10         三         10         10         10         10         10           大口: 二 会どき・         10         三         10         三         10         10         10         10         10         10         10         10         10         10         10         10         10         10         10         10         10         10         10         10         10         10         10         10         10         10         10         10         10         10         10         10         10         10         10         10         10         10         10         10         10         10         10         10         10         10         10         10         10                                                                                                    | sdfsdfsdf            | sdasd         | asāsās                             | 党組                                   | 2013-11-21                       | 2        | 工業結果     |               |
| 1     第     第     2014-21     0     工程総理       戸町::::::::::::::::::::::::::::::::::::                                                                                                    | IIII                 |               | 3                                  | 王秀英                                  | 2013-11-21                       | 1        | 王载结果     |               |
| 天電 12 金紀巻→当前第 1/1 ズ 道道: 第一通道(道道) 伊田田 □ ズ (画) (<br>水江工业大学 - SR4028+0 515 前前にやり、2013-2013年255 K名<br>相写確称 1279年2月 - 514 - 53 (第 0411 - 55 (2 245)                                                                                                    | 1                    |               | 1                                  | 费旭                                   | 2014-1-21                        | 0        | 下動結果     |               |
| 天前日本公称・当日前 1/1 九<br>(1) 1 1 1 1 1 1 1 1 1 1 1 1 1 1 1 1 1 1                                                                                                    |                      |               |                                    |                                      |                                  |          | _        |               |
| 大 <u>出工业大学</u> - 医输出器中心 - 分析制成中心 - 初计制成研究<br>- 研究部件 - 55,968,04 - 48, 58 - 48, 59 - 68,2503                                                                                                    | <b>共有</b> 12 :       | 条记录,当前第 1/1 页 |                                    |                                      | 道页                               | 下一页 尾页 转 | 刘第 🔄 页 📄 | ●转            |
| - 光正工業大学 - 実験を選申心 - 945編440 4113-2015単数成名<br>相子編件 - 1978年2月。 + 44. cm - 相互(1011 - 852256)                                                                                                    |                      |               |                                    |                                      |                                  |          |          |               |
| スロビスシント - 高加速サント - 300 周辺(10) - 102-013 周辺(20)<br>                                                                                                    |                      | -             |                                    | A science a                          |                                  |          |          |               |
|                                                                                                    |                      | 大庄上           | 空大学 - 实着仪器中化<br>(子邮件: syygedLps.ed | ə - 55-67-880(1)(中45)<br>ə.ca 电话:04: | 2013-2015.00000<br>11 - 86323691 | 19       |          |               |
|                                                                                                    |                      |               |                                    |                                      |                                  |          |          |               |
|                                                                                                    |                      |               |                                    |                                      |                                  |          |          |               |
|                                                                                                    |                      |               |                                    |                                      |                                  |          |          |               |
|                                                                                                    |                      |               |                                    |                                      |                                  |          |          |               |
|                                                                                                    |                      |               |                                    |                                      |                                  |          |          |               |
|                                                                                                    |                      |               |                                    |                                      |                                  |          |          |               |
|                                                                                                    |                      |               |                                    |                                      |                                  |          |          |               |
|                                                                                                    |                      |               |                                    |                                      |                                  |          |          |               |
|                                                                                                    |                      |               |                                    |                                      |                                  |          |          |               |
|                                                                                                    |                      |               |                                    |                                      |                                  |          |          |               |

### 点击"测样样品登记",进入样品详细信息登记页面

### 按要求提交样品信息及联系方式后,点击"提交"

|       | 业大学大型仪器共享平台                                                                        |                          |
|-------|------------------------------------------------------------------------------------|--------------------------|
|       | <b>检测样晶型记</b> 2015 年 3 月 2                                                         | 3                        |
| 样品名称  |                                                                                    |                          |
| 导师姓名  |                                                                                    |                          |
| 经费卡号  |                                                                                    | ]                        |
| 样品交送人 | jeff                                                                               | ]                        |
| 联系电话  |                                                                                    |                          |
| 备往    |                                                                                    |                          |
|       | 送回                                                                                 |                          |
|       | 大臣工业大学 - 実数を整中心 - 分析部は作々 2015-2015章形所有<br>電子操作 - 5574483 a. e. 電気 (1011 - 1852256) |                          |
|       |                                                                                    |                          |
|       |                                                                                    |                          |
|       |                                                                                    |                          |
|       |                                                                                    |                          |
|       |                                                                                    |                          |
|       |                                                                                    |                          |
|       |                                                                                    |                          |
| **    |                                                                                    | 🔐 Internet 🖓 👻 🗮 100%. 💌 |

### 2.5 修改测样信息

# 点击对应测样信息后的"修改"(注:一旦实验教师进行该样品测样,则无法修改)

| Kurdychystyr        Affar i wirdel wirde     Affar i wirde     Affar i wirde     Affar i wirde       Affar i wirde     Affar i wirde     Affar i wirde     Affar i wirde     Affar i wirde       Affar i wirde     Affar i wirde     Affar i wirde     Affar i wirde     Affar i wirde     Affar i wirde       Affar i wirde     Affar i wirde     Affar i wirde     Affar i wirde     Affar i wirde     Affar i wirde     Affar i wirde       Affar i wirde     Affar i wirde     Affar i wirde     Affar i wirde     Affar i wirde     Affar i wirde     Affar i wirde     Affar i wirde       Affar i wirde     Affar i wirde     Affar i wirde     Affar i wirde     Affar i wirde     Affar i wirde     Affar i wirde       Affar i wirde     Affar i wirde     Affar i wirde     Affar i wirde     Affar i wirde     Affar i wirde     Affar i wirde       Affar i wirde     Affar i wirde     Affar i wirde     Affar i wirde     Affar i wirde     Affar i wirde     Affar i wirde       Affar i wirde     Affar i wirde     Affar i wirde     Affar i wirde     Affar i wirde     Affar i wirde       Affar i wirde     Affar i wirde     Affar i wirde     Affar i wirde     Affar i wirde     Affar i wirde       Affar i wirde     Affar i wirde     Affar i wirde     Affar i wirde     Affar i                                                                                                    | ATTACK PROPERTY       PERTY         TATA PERTY       PERTY         TATA PERTY       PERTY                                                                                                    | Algebra         Algebra         Algebra <td< th=""><th>Andrew method       Andrew method       Andrew method&lt;</th><th>Argeneric         Argeneric         Argeneric</th><th>@ 大连]</th><th>L业大学大型</th><th>仪器共享平</th><th>P台</th><th></th><th></th><th>实验仪器中心 乡</th><th>分析测试中心</th></td<>                                                                                                    | Andrew method       Andrew method       Andrew method<                                                                                                    | Argeneric         Argeneric                                                                                                    | @ 大连]          | L业大学大型             | 仪器共享平           | P台    |            |        | 实验仪器中心 乡  | 分析测试中心        |
|----------------------------------------------------------------------------------------------------|----------------------------------------------------------------------------------------------------|----------------------------------------------------------------------------------------------------|----------------------------------------------------------------------------------------------------|----------------------------------------------------------------------------------------------------|----------------|--------------------|-----------------|-------|------------|--------|-----------|---------------|
| XXX Y WITHEY WITH       XXXX       XXXX       XXXX       XXXX       XXXX       XXXX       XXXX       XXXX       XXXXX       XXXXX       XXXXXX       XXXXXXXXXXXXXXXXXXXXXXXXXXXXXXXXXXXX                                                                                                    | Mark Withow Withow       All All All All All All All All All All                                                                                                    | Mark Windski Windski       Australia       Australia       Australia       Australia         Name       Australia       Australia                                                                                                    | Markari       Tarkari       Karkari       Karkari                                                                                                    | Kit Wintled       With Wintled         Kit Wintled       Kit Wintled       Kit Wintled         Kit Wintled       Kit Wintled       Kit Wintled       Kit Wintled         Kit Wintled       Kit Wintled       Kit Wintled       Kit Wintled       Kit Wintled         Kit Wintled       Kit Wintled       Kit Wintled       Kit Wintled       Kit Wintled       Kit Wintled         Kit Wintled       Kit Wintled       Kit Wintled       Kit Wintled       Kit Wintled       Kit Wintled       Kit Wintled         Kit Wintled       Kit Wintled       Kit Wintle                                                                                                    |                |                    | 大型仪             | 器共享平  | â          |        | _         |               |
| 市品会信         日本会信         日本合作         日本合作         <                                                                                                    | ਸੱਛਨਾਂ         ਸੱਚਲਣਂ         ਪੱਛਾਂ         ਸੱਛਨਾਂ         ਸੱਛਨਾਂ         ਪੱਛਾਂ           ਸੱਛਨਾਂ         ਸੱਛਨਾਂ         ਸੱਛ         ਸੱਛਨਾਂ         ਸੱਢਨਾਂ         ਸੱਢਨਾਂ           ਸੱਛਨਾਂ         ਸੱਢ         ਸੱਢਨਾਂ         ਸੱਢਨਾਂ         ਸੱਢਨਾਂ         ਸੱਢਨਾਂ           ਸੱਛਨਾਂ         ਸੱਢਨਾਂ         ਸੱਢਨਾਂ         ਸੱਢਨਾਂ         ਸੱਢਨਾਂ         ਸੱਢਨਾਂ           ਸੱਛਨਾਂ         ਸੱਢਨਾਂ         ਸੱਢਨਾਂ         ਸੱਢਨਾਂ         ਸੱਢਨਾਂ         ਸੱਢਨਾਂ           ਸੱਢਨਾਂ         ਸੱਢਨਾਂ         ਸੱਢਨਾਂ         ਸੱਢਨਾਂ         ਸੱਢਨਾਂ         ਸੱਢਨਾਂ           ਸੱਢਨਾਂ         ਸੱਢਨਾਂ         ਸੱਢਨਾਂ         ਸੱਢਨਾਂ         ਸੱਢਨਾਂ         ਸੱਢਨਾਂ           ਸੱਢਨਾਂ         ਸੱਢਨਾਂ         ਸੱਢਨਾਂ         ਸੱਢਨਾਂ         ਸੱਢਨਾਂ         ਸੱਢਨਾਂ           ਸੱਢਨਾਂ         ਸੱਢਨਾਂ         ਸੱਢਨਾਂ         ਸੱਢਨਾਂ         ਸੱਢਨਾਂ         ਸੱਢਨਾਂ           ਸੱਢਨਾਂ         ਸੱਢਨਾਂ         ਸੱਢਨਾਂ         ਸੱਢਨਾਂ         ਸੱਢਨਾਂ         ਸੱਢਨਾਂ         ਸੱਢਨਾਂ           ਸੱਢਨਾਂ         ਸੱਢਨਾਂ         ਸੱਢਨਾਂ         ਸੱਢਨਾਂ         ਸੱਢਨਾਂ         ਸੱਢਨਾਂ         ਸੱਢਨਾਂ         ਸੱਢਨਾਂ           ਸੱਢਨਾਂ         ਸੱਢਨਾਂ         ਸੱਢਨਾਂ         ਸੱਢਨਾਂ         ਸੱਢਨਾਂ         ਸੱਢਨਾਂ         ਸੱਢਨਾਂ                                                                                                    | TAGAN         Orbanis         Cate of the second second sec                                                                                                    | ਸੰਘਨਾਂ         ਸੰਘਨਾਂ         ਸੱਖਣਾਂ         ਸੱਖਣਾ         ਸੱਖਣਾ         ਸੱਖਣਾ         ਸੱਖਣਾ         ਸੱਖਣਾ         ਸੱਖਣਾ         ਸੱਖਣਾ         ਸੱਖਣਾ         ਸੱਖਣਾ         ਸੱਖਣਾ         ਸੱਖਣਾ                                                                                                    | TALASI         CARASI         CARASIS         CARASIS         CARASIS         CARASIS         CARASIS         CARASIS         CARASIS         CARASIS         CARASIS <t< td=""><td>功能选择 &gt;&gt; 测祥祥品登记</td><td>&gt;&gt; 注明退出</td><td></td><td></td><td></td><td>&lt;</td><td>当</td><td>前日期:2015年3月2日</td></t<> | 功能选择 >> 测祥祥品登记 | >> 注明退出            |                 |       |            | <      | 当         | 前日期:2015年3月2日 |
| 新作品111         工名         15440540545         2015-22         99644         点点         100           11111         1111111111         1111111111         1111111111         第8         2016-92         2         万量44           10101         2222222         233333333         98         2016-92         303         万量48         2016-92         303         万量48         1101         万量48         1101         万量48         1101         7量48         1101         7=148         1101         7=148         1101         7=148         1101         1101         1101         1101         1101         1101         1101         1101         1101         1101         1101         1101         1101         1101         1101         1101         1101         1101         1101         1101         1101         1101         1101         1101         1101         1101 <td>MY &amp; LI         X &amp; IS4004000         MID + 2         Y + M         LX         LX         <th< td=""><td>NUMBER     ZØ     1144440540555     2015-22     NUMBER       11111     111111111     1111111111     1111111111     111111111     1111111111     1111111111     1111111111     1111111111     1111111111     1111111111     1111111111     1111111111     1111111111     1111111111     1111111111     1111111111     1111111111     1111111111     111111111     111111111     111111111     1111111111     111111111     111111111     111111111     1111111111     1111111111     111111111     111111111     111111111     111111111     111111111     1111111111     111111111     111111111     111111111     11111111     11111111     11111111     111111111     111111111     111111111     111111111     111111111     11111111     11111111     111111111     111111111     111111111     111111111     111111111     111111111111111111111111111111111111</td><td>NYRALIII         T.B.         Diskessense         Disk-22         Weak         Disk         Disk         <thdisk< th=""> <thdisk< th=""> <thdisk< th=""></thdisk<></thdisk<></thdisk<></td><td>NYRALLIN         Z.G.         1944056401         2015-32         V MAR         LZ         DEAL           11111         111111111111111111111111111111111111</td><td>释品名称</td><td>导师社名</td><td>经费卡号</td><td>测样负责人</td><td>登记时间</td><td>利祥教用</td><td>15</td><td>选择</td></th<></td>                                                                                                    | MY & LI         X & IS4004000         MID + 2         Y + M         LX         LX <th< td=""><td>NUMBER     ZØ     1144440540555     2015-22     NUMBER       11111     111111111     1111111111     1111111111     111111111     1111111111     1111111111     1111111111     1111111111     1111111111     1111111111     1111111111     1111111111     1111111111     1111111111     1111111111     1111111111     1111111111     1111111111     111111111     111111111     111111111     1111111111     111111111     111111111     111111111     1111111111     1111111111     111111111     111111111     111111111     111111111     111111111     1111111111     111111111     111111111     111111111     11111111     11111111     11111111     111111111     111111111     111111111     111111111     111111111     11111111     11111111     111111111     111111111     111111111     111111111     111111111     111111111111111111111111111111111111</td><td>NYRALIII         T.B.         Diskessense         Disk-22         Weak         Disk         Disk         <thdisk< th=""> <thdisk< th=""> <thdisk< th=""></thdisk<></thdisk<></thdisk<></td><td>NYRALLIN         Z.G.         1944056401         2015-32         V MAR         LZ         DEAL           11111         111111111111111111111111111111111111</td><td>释品名称</td><td>导师社名</td><td>经费卡号</td><td>测样负责人</td><td>登记时间</td><td>利祥教用</td><td>15</td><td>选择</td></th<>                                                                                                    | NUMBER     ZØ     1144440540555     2015-22     NUMBER       11111     111111111     1111111111     1111111111     111111111     1111111111     1111111111     1111111111     1111111111     1111111111     1111111111     1111111111     1111111111     1111111111     1111111111     1111111111     1111111111     1111111111     1111111111     111111111     111111111     111111111     1111111111     111111111     111111111     111111111     1111111111     1111111111     111111111     111111111     111111111     111111111     111111111     1111111111     111111111     111111111     111111111     11111111     11111111     11111111     111111111     111111111     111111111     111111111     111111111     11111111     11111111     111111111     111111111     111111111     111111111     111111111     111111111111111111111111111111111111                                                                                                    | NYRALIII         T.B.         Diskessense         Disk-22         Weak         Disk         Disk <thdisk< th=""> <thdisk< th=""> <thdisk< th=""></thdisk<></thdisk<></thdisk<>                                                                                                    | NYRALLIN         Z.G.         1944056401         2015-32         V MAR         LZ         DEAL           11111         111111111111111111111111111111111111                                                                                                    | 释品名称           | 导师社名               | 经费卡号            | 测样负责人 | 登记时间       | 利祥教用   | 15        | 选择            |
| 111111111     1111111111     1111111111     1111111111     111111111     111111111     111111111     111111111     111111111     111111111     11111111     11111111     11111111     11111111     11111111     11111111     11111111     11111111     11111111     11111111     11111111     11111111     11111111     11111111     11111111     11111111     11111111     11111111     11111111     11111111     11111111     11111111     11111111     11111111     11111111     11111111     11111111     11111111     11111111     11111111     11111111     11111111     11111111     11111111     11111111     11111111     11111111     11111111     11111111     11111111     11111111     11111111     11111111     11111111     11111111     11111111     11111111     11111111     11111111     111111111     111111111     111111111     111111111     1111111111     111111111     111111111     111111111     111111111     111111111     111111111     111111111     111111111     111111111     111111111     111111111     111111111     111111111     111111111     111111111     1111111111     1111111111     111111111     1111111111     1111111111     1111111111     11111111111     11111111111     11111111111111111111111     11111111111111111111111111                                                                                                    | 11111         1111111111         111111111111         1111111111         111111111         111111111         111111111         11111111         11111111         11111111         11111111         11111111         11111111         11111111         11111111         11111111         11111111         11111111         11111111         11111111         11111111         11111111         11111111         11111111         11111111         11111111         11111111         11111111         11111111         111111111         111111111         111111111         111111111         111111111         11111111         11111111         11111111         11111111         1111111         1111111         11111111         11111111         11111111         11111111         1111111         11111111         111111111         111111111         111111111111111111111111111111111111                                                                                                    | 11111       111111111111111111111111111111111111                                                                                                    | 111111111111111111111111111111111111                                                                                                    | 11111         111111111         111111111         111111111         11111111         11111111         11111111         11111111         11111111         11111111         11111111         11111111         11111111         11111111         11111111         11111111         11111111         11111111         11111111         11111111         11111111         11111111         11111111         11111111         11111111         11111111         11111111         1111111         11111111         1111111         11111111         1111111         11111111         11111111         1111111         1111111         1111111         1111111         1111111         1111111         1111111         1111111         1111111         1111111         1111111         1111111         1111111         1111111         1111111         1111111         1111111         1111111         1111111         1111111         1111111         1111111         1111111         1111111         1111111         1111111         11111111         11111111         11111111         11111111         11111111         111111111         111111111         111111111         111111111         111111111         111111111         111111111         111111111111111111111111111111111111                                                                                                    | 2017 Ex111     | 王佳                 | 1544645645845   |       | 2015-3-2   |        | 等待输从      | 修改 戦強         |
| 00000000         0000000000         男性         21:4-+23         333         万葉42           1111111         2222222         333333333         男性         20:4++23         11:11         万葉42.5           MUTA         222222         333333333         男性         20:4++23         11:11         万葉42.5           MUTA         22222         333333333         男性         20:4++23         11:11         万葉42.5           F天単なりまた         223         男性         20:4++23         11:11         万葉42.5           原作用なりまた         223         男性         20:4++21         12:1         万葉42.5           万         233         男性         20:4++21         12:0         万葉42.5           101         234         月         235         男性         20:4++21         12:0         万葉42.5           1021312         13         男性         20:4++21         1         7集42.5         12:0         7集42.5           10111         54         54:041         54         12:0         7集42.5         12:0         7集42.5           10111         54:041         54:041         1         12:0         7集42.5         12:0         7集42.5           1011         54:041 <td< td=""><td>0000000         000000000         免担         001+4-53         1211         7 #24.8           1111111         22222221         3333333333         発展         001+4-53         1211.01         7 #24.8           56784         1011.01         22222221         3333333333         発展         001+4-53         1211.01         7 #24.8           56784         102.02         免担         001+4-51         1111         7 #24.8           57842,247         122.3         免担         001+4-52         2         7 #24.8           57842,247         122.3         免担         001+4-52         2         7 #24.8           5684         123.3         免担         001+4-52         2         7 #24.8           1011         7 #24.8         111         7 #24.8         111         7 #24.8           1111         13         免担         001+1-52         2         7 #24.8           11111         1         1         1         1         1         1           11111         1         1         1         1         7 #24.8         1         1           11111         1         1         1         1         1         1         1         1</td><td>回回回回回回         回回回回回回         例如         011+2-3         233         又至此           1111111         22222222         23333333         角色         014+2-3         123         又至此           1111111         2222222         23333333         角色         014+2-3         111         工業成長           111111         2222222         32333333         角色         014+2-3         111         工業成長           11111         222222         32333333         角色         014+2-3         111         工業成長           111         111         2428         111         工業成長         111         工業成長           112         111         111         工業成長         111         工業成長         111         工業成長           113         111         111         工業成長         111         工業成長         111         工業成長           113         111         111         111         工業成長         111         工業成長         111         工業成長           113         111         111         111         111         工業成長         111         工業成長         111         工業成長           11311         111         111         111         111         111         工業成長         <t< td=""><td>maxmam         maxmam         maxma         <thmaxm< th="">         maxma<td>900000000         9000000000         96         201+2-20         203         72628           1111111         22222222         3333333333         96         301+4-23         1111         72628           96406         12000         96         201+3-23         1111         72628         1111           96476         12000         96         201+3-23         1111         72628           97487         10         1200         96         201+3-23         1111         72628           97497         10         120         96         201+3-23         1111         72628           9749         10         200         96         201+3-21         72628         1111           10         1         976         201+24         2         72628           1111111         1         3         1578         201+124         1         72628           11111         1         3         1578         201+124         1         72628           1111         1         1         12629         201+124         1         72628           1111         1         1         12629         201+124         1         72628</td><td>11111</td><td>шинин</td><td></td><td>野嶋</td><td>2014+9+23</td><td>2</td><td>王载结果</td><td></td></thmaxm<></td></t<></td></td<> | 0000000         000000000         免担         001+4-53         1211         7 #24.8           1111111         22222221         3333333333         発展         001+4-53         1211.01         7 #24.8           56784         1011.01         22222221         3333333333         発展         001+4-53         1211.01         7 #24.8           56784         102.02         免担         001+4-51         1111         7 #24.8           57842,247         122.3         免担         001+4-52         2         7 #24.8           57842,247         122.3         免担         001+4-52         2         7 #24.8           5684         123.3         免担         001+4-52         2         7 #24.8           1011         7 #24.8         111         7 #24.8         111         7 #24.8           1111         13         免担         001+1-52         2         7 #24.8           11111         1         1         1         1         1         1           11111         1         1         1         1         7 #24.8         1         1           11111         1         1         1         1         1         1         1         1                                                                                                    | 回回回回回回         回回回回回回         例如         011+2-3         233         又至此           1111111         22222222         23333333         角色         014+2-3         123         又至此           1111111         2222222         23333333         角色         014+2-3         111         工業成長           111111         2222222         32333333         角色         014+2-3         111         工業成長           11111         222222         32333333         角色         014+2-3         111         工業成長           111         111         2428         111         工業成長         111         工業成長           112         111         111         工業成長         111         工業成長         111         工業成長           113         111         111         工業成長         111         工業成長         111         工業成長           113         111         111         111         工業成長         111         工業成長         111         工業成長           113         111         111         111         111         工業成長         111         工業成長         111         工業成長           11311         111         111         111         111         111         工業成長 <t< td=""><td>maxmam         maxmam         maxma         <thmaxm< th="">         maxma<td>900000000         9000000000         96         201+2-20         203         72628           1111111         22222222         3333333333         96         301+4-23         1111         72628           96406         12000         96         201+3-23         1111         72628         1111           96476         12000         96         201+3-23         1111         72628           97487         10         1200         96         201+3-23         1111         72628           97497         10         120         96         201+3-23         1111         72628           9749         10         200         96         201+3-21         72628         1111           10         1         976         201+24         2         72628           1111111         1         3         1578         201+124         1         72628           11111         1         3         1578         201+124         1         72628           1111         1         1         12629         201+124         1         72628           1111         1         1         12629         201+124         1         72628</td><td>11111</td><td>шинин</td><td></td><td>野嶋</td><td>2014+9+23</td><td>2</td><td>王载结果</td><td></td></thmaxm<></td></t<> | maxmam         maxmam         maxma <thmaxm< th="">         maxma<td>900000000         9000000000         96         201+2-20         203         72628           1111111         22222222         3333333333         96         301+4-23         1111         72628           96406         12000         96         201+3-23         1111         72628         1111           96476         12000         96         201+3-23         1111         72628           97487         10         1200         96         201+3-23         1111         72628           97497         10         120         96         201+3-23         1111         72628           9749         10         200         96         201+3-21         72628         1111           10         1         976         201+24         2         72628           1111111         1         3         1578         201+124         1         72628           11111         1         3         1578         201+124         1         72628           1111         1         1         12629         201+124         1         72628           1111         1         1         12629         201+124         1         72628</td><td>11111</td><td>шинин</td><td></td><td>野嶋</td><td>2014+9+23</td><td>2</td><td>王载结果</td><td></td></thmaxm<> | 900000000         9000000000         96         201+2-20         203         72628           1111111         22222222         3333333333         96         301+4-23         1111         72628           96406         12000         96         201+3-23         1111         72628         1111           96476         12000         96         201+3-23         1111         72628           97487         10         1200         96         201+3-23         1111         72628           97497         10         120         96         201+3-23         1111         72628           9749         10         200         96         201+3-21         72628         1111           10         1         976         201+24         2         72628           1111111         1         3         1578         201+124         1         72628           11111         1         3         1578         201+124         1         72628           1111         1         1         12629         201+124         1         72628           1111         1         1         12629         201+124         1         72628                                                                                                    | 11111          | шинин              |                 | 野嶋    | 2014+9+23  | 2      | 王载结果      |               |
| 1111111         2022022         333333333         99         2014-00         11212         756.8           66784         69         12056         98         2014-00         1111         756.8           67874         90         12056         981         2014-01         1111         756.8           678902545                                                                                                    | 1111111         2222222         333333333         学校         2014-72         11212         万を見ま           第67月名         46年         122565         男性         2014-72         1111         7.552.8           第67月名         132         男性         2014-72         1111         7.552.8           第67月名         122         男性         2014-72         2         7.552.8           第67月名         12         男性         2014-72         2         7.552.8           第67日名         1         男性         2014-72         2         7.552.8           30         3         男性         2014-72         2         7.552.8           1201372         13         男性         2014-72         2         7.552.8           1111         13         男性         2014-72         2         7.552.8           1111         13         男性         2014-72         1         7.662.8           1111         13         男性         2014-72         1         7.662.8           1111         13         男性         2014-72         1         7.662.8           1111         14         15         男性         1         7.662.8           111                                                                                                    | 1111111     2222222     3333333333     単数     2014-0-23     11213     工業規具       前秋市品     604     12550     月数     2014-0-23     1111     工業規具       第大師上去子     203     月数     2014-0-12     1111     工業規具       第二百万     203     月数     2014-0-12     111     工業規具       第二百万     1     月数     2014-0-12     2     工業規具       1212372     1     1     月数     2014-0-12     1     工業規具       1212372     1     1     1     工業規具     1     1     工業規具       1212372     1     1     1     1     工業規具       1212372     1     1     2     工業規具       1212372     1     1     2     工業規具       1212372     1     1     1     工業規具       1212372     1     1     2     工業規具       1212372     1     1     1     工業規具       121111     1     1     1     工業規具       1212372     1     1     1     1     1       121317     1     1     1     1     1       121411     1     1     1     1     1       121411     1     <                                                                                                    | 1111111     2222222     3333333333     98     284+90     11212     万葉県       前代石     89     12060     98     284+90     1111     丁葉県県       第代石     89     12060     98     284+90     1111     丁葉県県       第代石     100     200     98     284+90     1111     丁葉県県       第年市の生大幅     10     200     98     284+91     2     丁葉県       月     1     98     284+91     2     丁葉県       月     1     98     284+91     2     丁葉県       月     1     98     284+91     2     丁葉県       月     1     98     284+91     1     758       月     1     98     284+91     2     丁葉県       102020     1     98     284+91     1     758       102021     1     1     1     丁葉県       102132     1     1     1     1     1       111     1     1     1     1     1       112132     1     1     1     1     1       112132     1     1     1     1     1       11314     1     1     1     1     1                                                                                                    | NULLI         222222         333333333         98         2014-92         12327         72648           NULLI         No         12026         Nu         2014-92         1111         72648           NULLI         Nu         2014-92         1111         72648         1111         72648           NULLI         1         12026         98         2014-92         121         72648           NULLI         1         98         2014-92         2         72648         1111         72648           NULLI         1         98         2014-92         2         72648         1111         72648           NULLI         1         98         2014-92         2         72648         1111         72648           NULLI         1         98         2014-92         2         72648         1111         72648           NULLI         1         98         2014-92         1         72648         1111         72648           NULLI         1         98         2014-92         1         72648         1111         72648           NULLI         1         98         2014-92         1         72648         1111         72648                                                                                                    | 00000000       | 0000000000         | 00000000000     | 教給    | 2014-9-23  | 333    | 下载结果      |               |
| 新化粧品 400 112346 第4 2014 + 23 1111 工業加速     「大阪に見有て 10 111 1252 第4 2014 + 23 1111 工業加速     「大阪に見有て 10 111 1252 第4 2014 + 13 111 1252 第4 2014 + 13 111 1252 第4 2014 + 13 111 1252 第4 2014 + 14 11 1252 第4 2014 + 14 11 1252 第4 2014 + 14 11 1252 第4 2014 + 14 11 1252 第4 2014 + 14 11 1252 第4 2014 + 14 11 1252 第4 2014 + 14 11 1252 第4 2014 + 14 11 1252 第4 2014 + 14 11 1252 第4 2014 + 14 11 1252 第4 2014 + 14 11 1252 1252 1252 1252 1252 1252 125                                                                                                    | RATA 000 12000 第編 2010-02 11111 72622 1     マネルシーン 1111 72622 1     マネルシーン 1111 72622 1     マネルシーン 1111 72622 1     マネルシーン 1111 72622 1     マネルシーン 1111 72622 1     マネルシーン 1111 72622 1     マネルシーン 111 72623 1     マネルシーン 111 72623 1                                                                                                    | 田佐和島                                                                                                    | RAFA 6 2014 日本 2 1111 72単単単<br>中天和反上系了 1111 72単単単<br>中天和反上系了 2 20 万能 1111 72単単単<br>下天和反上系了 1111 72単単単<br>日 111 72単単単<br>日 111 72単単単<br>日 111 72単単単<br>日 111 72単単単<br>日 111 72単単単<br>日 111 72単単単<br>日 111 72単単単<br>日 111 72単単単<br>日 111 72<br>日 111 72<br>日 1111 72<br>日 111 72<br>日 111 72<br>日 111 72<br>日 111 72<br>日 111 72<br>日 111                                            | 単位作品         日位仲         12195         単位         2219-92         1111         工程出表           中市成に上昇工         102         単位         2020         単位         2010-013         1111         工程出表           中市成に上昇工         102         単位         2010-013         111         工程出表         111         工程出表           日本市政会会         11         単位         2010-013         111         工程出表         111         工程出表           201         11         111         111         111         工程出表         111         工程出表           201         111         111         111         111         111         111         111         111         1111         1111         1111         1111         1111         1111         1111         1111         1111         1111         1111         1111         1111         1111         1111         1111         1111         1111         1111         1111         1111         1111         1111         1111         1111         1111         1111         1111         1111         1111         1111         1111         1111         1111         1111         1111         1111         11111         1111         11111 <td< td=""><td>1111111</td><td>2122222222</td><td>333333333333333</td><td>教祖</td><td>2014-9-23</td><td>123123</td><td>下數結果</td><td></td></td<>                                                                                                    | 1111111        | 2122222222         | 333333333333333 | 教祖    | 2014-9-23  | 123123 | 下數結果      |               |
| 今天勝成上海下         1113         7月14         1113         7月14           藤等子が成式大幅         203         男性         2014-4-3         2         7月14           藤等子が成式大幅         203         男性         2014-4-3         2         7月14           藤等子が成式大幅         1         男性         2014-4-3         2         7月14           スパート         月間         2014-4-3         2         7月14           スパート         1         男性         2014-4-3         1         7月14           1013112         13         男性         2014-1-3         1         7月14           2014141         1         2         7月14         1         7月14         1         7月14           2014141         1         1         7月14         1         7月14         1         7月14           11111         1         1         7月14         1         7月14         1         7月14         1         7月14         1         7月14         1         7月14         1         7月14         1         7月14         1         7月14         1         7月14         1         7月14         1         7月14         1         7月14         1         1         7月14         1                                                                                                    | 今天都区之地下         1123         発程         2016-0-13         111         ア業品表           新学校会文成         223         発程         2016-0-13         2         ア業品表           万万         1         予報         2016-0-13         2         ア業品表           2月         1         予報         2016-0-12         2         ア業品表           1021072         13         発程         2016-0-12         1         工業品表           1021072         13         発程         2016-0-12         1         工業品表           1021072         13         発程         2016-0-12         1         工業品表           1021072         14         1         工業品表         2         工業品表           1021072         14         1         工業品表         2         工業品表           10111         1         1         工業品表         2         工業品表           1111         1         1         工業品表         2         工業品表           1111         1         工業品表         2         1         2         2           1111         1         工業品表         2         1         1         工業品表           11111         1         工業品         2 <td>今天時以上時了     1203     男性     2010-13     111     工業総理       簡単市の注意大幅     203     男性     2014-12     2     工業総理       第     11     男性     2014-12     2     工業総理       10     1     男性     2014-12     2     工業総理       10     3     男性     2014-12     2     工業総理       10     3     男性     2014-12     1     工業総理       1010112     11     3     名生     2014-12     1     工業総理       1111     3     名生     2014-12     1     工業総理       1111     3     名生     2014-12     1     工業総理       1111     3     名生     2014-12     1     工業総理       1111     1     3     名生     2014-12     1     工業総理       1111     1     2     工業総理     1     1     工業総理       1111     1     3     名生     2014-12     1     工業総理       1111     1     1     2     工業総理     1     工業       1111     1     2     工業     1     工業     1       1111     1     1     1     工業     1     工業       1111     1     2     1&lt;</td> <td>今天現在上向了     110     110     111     111     111     111       陽等市的出来式幅     213     218     2014-40     2     28.8.8.       月     1     111     111     111     111     111       月     111     111     111     111     111     111       月     3     111     111     111     111     111       1010101     13     111     111     111     111       1010111     13     111     111     111     111       1010111     1     111     111     111     111       1010111     1     111     111     111     111       1010111     1     111     111     111     111       1010111     1     111     111     111     111       1010111     1     111     111     111     111       1010111     1     111     111     111     111       1010111     1     111     111     111     111       1010111     1     111     111     111     111       1010111     1     111     111     111     111       1010111     111     111     111</td> <td>1     110     110     110     110     110       FFREVERTS     203     906     2014-02     2     76048       203     1     906     2014-02     202     76048       30     3     906     2014-02     202     76048       30     3     906     2014-02     202     76048       101020     13     906     2014-02     1     76048       101101     13     906     2014-02     1     76048       1111     3     253     2014-02     1     76048       1111     1     3     253     2014-02     1     76048       1111     1     3     253     2014-02     1     76048       1111     1     3     253     2014-02     1     76048       1111     1     1     906     2015-1021     1     76048       1111     1     1     906     2015-1021     1     76048       1111     1     1     906     2015-2017     1     76048       1111     1     1     906     2015-2017     1     76048       1111     1     1     906     2015-2017     1     760</td> <td>测试样品</td> <td>0808</td> <td>123456</td> <td>(1)日</td> <td>2014+9+23</td> <td>1111</td> <td>下载结果</td> <td></td>                                                                                                    | 今天時以上時了     1203     男性     2010-13     111     工業総理       簡単市の注意大幅     203     男性     2014-12     2     工業総理       第     11     男性     2014-12     2     工業総理       10     1     男性     2014-12     2     工業総理       10     3     男性     2014-12     2     工業総理       10     3     男性     2014-12     1     工業総理       1010112     11     3     名生     2014-12     1     工業総理       1111     3     名生     2014-12     1     工業総理       1111     3     名生     2014-12     1     工業総理       1111     3     名生     2014-12     1     工業総理       1111     1     3     名生     2014-12     1     工業総理       1111     1     2     工業総理     1     1     工業総理       1111     1     3     名生     2014-12     1     工業総理       1111     1     1     2     工業総理     1     工業       1111     1     2     工業     1     工業     1       1111     1     1     1     工業     1     工業       1111     1     2     1<                                                                                                    | 今天現在上向了     110     110     111     111     111     111       陽等市的出来式幅     213     218     2014-40     2     28.8.8.       月     1     111     111     111     111     111       月     111     111     111     111     111     111       月     3     111     111     111     111     111       1010101     13     111     111     111     111       1010111     13     111     111     111     111       1010111     1     111     111     111     111       1010111     1     111     111     111     111       1010111     1     111     111     111     111       1010111     1     111     111     111     111       1010111     1     111     111     111     111       1010111     1     111     111     111     111       1010111     1     111     111     111     111       1010111     1     111     111     111     111       1010111     1     111     111     111     111       1010111     111     111     111                                                                                                    | 1     110     110     110     110     110       FFREVERTS     203     906     2014-02     2     76048       203     1     906     2014-02     202     76048       30     3     906     2014-02     202     76048       30     3     906     2014-02     202     76048       101020     13     906     2014-02     1     76048       101101     13     906     2014-02     1     76048       1111     3     253     2014-02     1     76048       1111     1     3     253     2014-02     1     76048       1111     1     3     253     2014-02     1     76048       1111     1     3     253     2014-02     1     76048       1111     1     1     906     2015-1021     1     76048       1111     1     1     906     2015-1021     1     76048       1111     1     1     906     2015-2017     1     76048       1111     1     1     906     2015-2017     1     76048       1111     1     1     906     2015-2017     1     760                                                                                                    | 测试样品           | 0808               | 123456          | (1)日  | 2014+9+23  | 1111   | 下载结果      |               |
| NPR 2002 EVG         200         200         900         0 100         200         700000         7000000         7000000         7000000         7000000         7000000         7000000         7000000         7000000         7000000         7000000         7000000         7000000         7000000         7000000         7000000         7000000         7000000         7000000         7000000         7000000         7000000         7000000         7000000         7000000         7000000         7000000         7000000         7000000         7000000         7000000         7000000         7000000         7000000         7000000         7000000         7000000         7000000         7000000         7000000         7000000         7000000         7000000         7000000         7000000         7000000         7000000         7000000         7000000         7000000         70000000         70000000         70000000         70000000         700000000         700000000000000000         7000000000000000000000000000000000000                                                                                                    | Refinition 20 9年 314-12 2 2012 1     Car 14-12 2 2012 1     Car 14-12 2 2012 1     Car 14-12 2 2012 1     Car 14-12 2 2 2012 1     Car 14-12 2 2 2 2012 1     Car 14-12 2 2 2 2012 1     Car 14-12 2 2 2 2012 1     Car 14-12 2 2 2 2012 1     Car 14-12 2 2 2 2012 1     Car 14-12 2 2 2 2012 1     Car 14-12 2 2 2 2012 1     Car 14-12 2 2 2 2012 1     Car 14-12 2 2 2 2 2 2 2 2 2 2     Car 14-12 2 2 2 2 2 2 2 2 2 2 2     Car 14-12 2 2 2 2 2 2 2 2 2 2     Car 14-12 2 2 2 2 2 2 2 2     Car 14-12 2 2 2 2 2 2 2 2 2     Car 14-12 2 2 2 2 2 2 2     Car 14-12 2 2 2 2 2 2 2     Car 14-12 2 2 2 2 2 2     Car 14-12 2 2 2 2 2     Car 14-12 2 2 2 2 2     Car 14-12 2 2 2 2     Car 14-12 2 2 2 2 2     Car 14-12 2 2 2 2     Car 14-12 2 2 2 2     Car 14-12 2 2 2 2     Car 14-12 2 2 2 2     Car 14-12 2 2 2 2     Car 14-12 2 2 2 2     Car 14-12 2 2 2 2     Car 14-12 2 2 2 2     Car 14-12 2 2 2 2     Car 14-12 2 2 2     Car 14-12 2 2     Car 14-12 2 2     Car 14-12 2 2     Car 14-12 2 2     Car 14-12 2 2     Car 14-12 2      Car 14-12 2      Car                                                                                                    | Rest 2019年12月 日 1 23 名称 2010年12 2 25 25 25 25 25 25 25 25 25 25 25 25                                                                                                    | 第年前公式主報       1     23     98     30++1     2     7248       236     1     84     30++1     50000     7248       1     3     98     50++2     22     7248       100002     3     98     50++2     1     7249       100002     3     98     50+1-2     1     7249       101002     1     3     58     50+1-2     2     7249       101002     1     9     3     58     50+1-2     2     7249       10111     3     78     50+1-2     0     7249     7449       1111     1     7249     1     7249     7449       1111     1     7249     1     7249     7449       1111     1     7249     1     1     7249       1111     1     1     1     1     7449       1111     1     1     1     1     1       1111     1     1     1     1     1       1111     1     1     1     1     1       1111     1     1     1     1     1       1111     1     1     1     1     1       1111 <td>株平和学校生大幅         200         98         200+1-20         2         7.86.8           2.6         1         8.46         30.46         30.00         7.86.8           10         0.00         2.00         7.86.8         30.46         30.00         7.86.8           10         0.00         1.0         9.86         2014-01         2.02         7.86.8           100.000         0.00         1.0         9.86         2014-01         1         7.86.8           100.000         5.66         4.66         8.66         200         7.86.8         30.00           101.000         5.66         4.66         8.66         2014-01         1         7.86.8           101.000         0         1.0         9.86         2014-01         0         7.86.8           1111         0         1         9.86         2014-01         0         7.86.8           1111         1         1         9.86         2014-01         0         7.86.8           12         1         1         9.86         2014-01         0         7.86.8           13         1         1         1         1         1         1         1         <td< td=""><td>今天测试上来了</td><td></td><td>3123</td><td>教給</td><td>2014-8-13</td><td>111</td><td>工業結果</td><td></td></td<></td>                                                                                                    | 株平和学校生大幅         200         98         200+1-20         2         7.86.8           2.6         1         8.46         30.46         30.00         7.86.8           10         0.00         2.00         7.86.8         30.46         30.00         7.86.8           10         0.00         1.0         9.86         2014-01         2.02         7.86.8           100.000         0.00         1.0         9.86         2014-01         1         7.86.8           100.000         5.66         4.66         8.66         200         7.86.8         30.00           101.000         5.66         4.66         8.66         2014-01         1         7.86.8           101.000         0         1.0         9.86         2014-01         0         7.86.8           1111         0         1         9.86         2014-01         0         7.86.8           1111         1         1         9.86         2014-01         0         7.86.8           12         1         1         9.86         2014-01         0         7.86.8           13         1         1         1         1         1         1         1 <td< td=""><td>今天测试上来了</td><td></td><td>3123</td><td>教給</td><td>2014-8-13</td><td>111</td><td>工業結果</td><td></td></td<>                                                                                                    | 今天测试上来了        |                    | 3123            | 教給    | 2014-8-13  | 111    | 工業結果      |               |
| 乙酸         1         男姐         2014-41         00000         万酸美           Al         3         男姐         2014-42         720 1         72032           Al         3         男姐         2014-42         720 1         72032           1020202         3         男姐         2014-12         1         72032           1020202         5         2014-12         1         72032           1020202         5         2014-12         1         72032           10111         5         3         第第         2014-12         1         72032           1111         3         3         第第         2014-12         1         72032         1           1111         1         1         9         2014-12         0         72032         1           1111         1         1         1         72032         2014-12         0         72032         1           1111         1         1         1         1         72032         1         1         72032           1111         1         1         1         1         1         1         1         1         1         1         1                                                                                                    | 乙酸         1         原始         2014-01         2008           A         3         原始         2014-02         22         7.6628           1030012         13         原始         2014-02         22         7.6628           1030012         13         原始         2014-02         22         7.6628           1014012         13         原始         2014-02         1         7.6628           1111         3         王芳素         2014-12         1         7.6628           1111         3         王芳素         2014-12         0         7.6628           1         1         文集         2014-12         0         7.6628           1         1         文集         2014-12         0         7.6628           1         1         文集         2014-12         0         7.6628           1         1         文集         2014-12         0         7.6628           1         1         文集         1         1         1         1           1         1         1         1         1         1         1         1         1         1         1         1         1         1                                                                                                    | 工作         単株         2010-0-1         0000         工業規具           al         3         党権         2010-0-2         2021         工業規具           11201302         3         党権         2010-0-21         1         工業規具           11201302         10         党権         2010-0-21         1         工業規具           112014         1         工業規具         2010-0-21         2         工業規具           11111         3         工業規         2010-0-21         0         工業構具           11111         3         工業規         2010-0-21         0         工業構具           1111         3         工業用         2010-0-21         0         工業構具           11111         3         工業用         2010-0-21         0         工業構具           11111         3         工業用         2010-0-21         0         工業構具           1111         3         工業用         2010-0-21         0         工業構具           1111         5         1         工業         2010         1         工業           1111         5         1         工業         2010         1         1         工業           1111         1         1                                                                                                    | 万方         1         男母         2014-41         9000         万方島美           点         3         男性         2014-42         22         万島美           10010210         10         男性         2014-42         1         丁香島美           10101210         10         男性         2014-12         1         丁香島美           1010121         1         2         丁居島美         1         丁居島美           1111         3         王男美         2014-12         0         丁居島美           1111         1         男性         2014-12         0         丁居島美           大口 力 支援美、会員客 1/0 万         王男美         2014-12         0         丁居島美           大口 力 支援美、会員客 1/0 万         王男士         第         1         万福島美           大口 力 支援、会員客 1/0 万         王男士         第         1         1         1           大口 力 大阪 た 気 会員客         人名美国人 や 2015-2015泉原所         1         1         1         1                                                                                                    | 2月         1         9日         2014-01         9000         7里8里           10         3         現日         2014-02         22         7里8里           1031022         13         発程         2014-02         1         7里8里           1031024         13         発程         2014-02         1         7里8里           1031024         14         1         7里8里         2014-02         2         7里8里           11111         3         2万県         2014-02         2         7里8里         2014-02         1         7里8里           111         3         2万県         2014-02         0         7里8里         2014-02         1         7里8里           11         3         2万県         2014-02         0         7里8里         2014-02         1         7里8里           12         第         第         2014-02         0         7里8里         2014-02         1         7里8里           12         東田         第         第         2014-02         0         7里8里         2014-02         1         7里8里           13         東田         大口         東田         万         東田         2014-02         1         7里8里                                                                                                    | 斯蒂芬的发生大幅       |                    | 223             | 教祖    | 2014-8-12  | 2      | 下數結果      |               |
| 自         う         免税         2014-H2         2020         万葉県           110010101         10         免税         500         分析         500         100         万葉県         100         万葉県         100         万葉県         100         100         万葉県         100         万葉県         100         万葉県         100         100         万葉県         100         100         万葉県         100         万葉県         100         100         万葉県         100         万葉県         100         万葉県         100         7業県         100         7業県         100         7業県         100         7業県         100         100         100         100         100         100         100         100         100         100         100         100         100         100         100         100         100         100         100         100         100         100         100         100         100         100         100         100         100         100         100         100         100         100         100         100         100         100         100         100         100         100         100         100         100         100         100         100<                                                                                                    |                                                                                                    | 東北市         100         100         100         100         100         100         100         100         100         100         100         100         100         100         100         100         100         100         100         100         100         100         100         100         100         100         100         100         100         100         100         100         100         100         100         100         100         100         100         100         100         100         100         100         100         100         100         100         100         100         100         100         100         100         100         100         100         100         100         100         100         100         100         100         100         100         100         100         100         100         100         100         100         100         100         100         100         100         100         100         100         100         100         100         100         100         100         100         100         100         100         100         100         100         100         100 </td <td>車         う         免担         2014-42         202         万道道           133337         13         免担         2014-42         1         万道道           4564647         546         966         死日         1         万道道           11111         1         3         万万         2014-142         1         万道道           11111         1         3         万万         2014-142         1         万道道           1         3         万万         万万         2014-142         1         万道道           1         1         1         万道         万里         2014-142         1         万道道           1         1         1         万里         1         万里         2014-142         1         7.5           1         1         1         万里         1         1         1         1         1         1         1         1         1         1         1         1         1         1         1         1         1         1         1         1         1         1         1         1         1         1         1         1         1         1         1         1         1</td> <td>車         う         発信         2014-42         222         万量素素           100.012         10         発信         2019-17-21         1         7.662.8           101.012         10         発信         2019-17-21         1         7.662.8           101.012         5         万葉素         2019-17-21         1         7.662.8           101.01         5         万葉素         2019-17-21         1         7.662.8           111.0         3         万葉素         2019-17-21         1         7.662.8           111.0         1         予信         2019-17-21         0         7.662.8           111.0         1         予信         2019-17-21         0         7.662.8           7.75.15         2019-17-21         1         7.662.8         2019-17-21         0         7.662.8           7.75.15         2019-17-21         1         7.662.8         2019-17-21         0         7.662.8           7.75.15         2019-17-21         1         10.75.65.8         2019-17-21         1         7.662.8           7.75.15         2019-17-21         1         10.75.25.25.25.25         2019-17-21         1         7.66.8           7.75.75.75.75.75.75.75.75.75</td> <td>Z.85</td> <td></td> <td>1</td> <td>第16</td> <td>2014-4-1</td> <td>80000</td> <td>下數結果</td> <td>1</td>                                                                                                    | 車         う         免担         2014-42         202         万道道           133337         13         免担         2014-42         1         万道道           4564647         546         966         死日         1         万道道           11111         1         3         万万         2014-142         1         万道道           11111         1         3         万万         2014-142         1         万道道           1         3         万万         万万         2014-142         1         万道道           1         1         1         万道         万里         2014-142         1         万道道           1         1         1         万里         1         万里         2014-142         1         7.5           1         1         1         万里         1         1         1         1         1         1         1         1         1         1         1         1         1         1         1         1         1         1         1         1         1         1         1         1         1         1         1         1         1         1         1         1         1                                                                                                    | 車         う         発信         2014-42         222         万量素素           100.012         10         発信         2019-17-21         1         7.662.8           101.012         10         発信         2019-17-21         1         7.662.8           101.012         5         万葉素         2019-17-21         1         7.662.8           101.01         5         万葉素         2019-17-21         1         7.662.8           111.0         3         万葉素         2019-17-21         1         7.662.8           111.0         1         予信         2019-17-21         0         7.662.8           111.0         1         予信         2019-17-21         0         7.662.8           7.75.15         2019-17-21         1         7.662.8         2019-17-21         0         7.662.8           7.75.15         2019-17-21         1         7.662.8         2019-17-21         0         7.662.8           7.75.15         2019-17-21         1         10.75.65.8         2019-17-21         1         7.662.8           7.75.15         2019-17-21         1         10.75.25.25.25.25         2019-17-21         1         7.66.8           7.75.75.75.75.75.75.75.75.75                                                                                                    | Z.85           |                    | 1               | 第16   | 2014-4-1   | 80000  | 下數結果      | 1             |
| 1123112712 132 132 132 132 132 132 132 132 132 1                                                                                                    | 13         98         101-11-11         78.08.5           sindshaft         staat         schat         gRA         201-11-21         1         78.08.5           11111         1         1         25.07         201-11-21         1         78.08.5           1111         1         25.07         201-11-21         0         78.08.5         201-11-21         0         7.08.5           111         1         25.07         25.07         201-12-21         0         7.08.5         201-12-21         0         7.08.5           1         1         25.07         25.07         201-12-21         0         7.09.5         201-12-21         1         20.04.5         20.04.5         20.04.5         20.04.5         20.04.5         20.04.5         20.04.5         20.04.5         20.04.5         20.04.5         20.04.5         20.04.5         20.04.5         20.04.5         20.04.5         20.04.5         20.04.5         20.04.5         20.04.5         20.04.5         20.04.5         20.04.5         20.04.5         20.04.5         20.04.5         20.04.5         20.04.5         20.04.5         20.04.5         20.04.5         20.04.5         20.04.5         20.04.5         20.04.5         20.04.5         20.04.5 <td>1233.1232         13         登録         2013-11-21         1         工業結果           windsfundf         winds         学校         学校         2013-11-21         2         工業結果           1111         1         工業結果         1         学校         2013-11-21         2         工業結果           1111         1         工業結果         1         学校         2014-11-21         1         工業結果           1111         1         工業         工業         1         学校         2014-12-11         0         工業           111         1         工業         工業         工業         工業         工業         工業         工業           111         1         工業         工業         工業         工業         工業         工業         工業           111         1         工業         工業         工業         工業         工業         工業         工業         工業           111         1         工業         工業         工業         工業         工業         工業         工業         工業         工業           111         工業         工業         工業         工業         工業         工業         工業         工業         工業           111         工業<!--</td--><td>132         98         992-141         1         7584           14045447         1404         1404         140         1404         1404           1111         1         1404         140         1404         1404         1404           1111         1         140         140         140         140         140         1404           1111         1         140         140         140         140         140         140           1         1         140         140         140         140         140         140         140         140         140         140         140         140         140         140         140         140         140         140         140         140         140         140         140         140         140         140         140         140         140         140         140         140         140         140         140         140         140         140         140         140         140         140         140         140         140         140         140         140         140         140         140         140         140         140         140         140<!--</td--><td>11111         11         7月8日         11         7月8日           420404日         5640         984         901-1-21         2         7月8日           11111         1         7月8日         901-1-21         1         7月8日           1         1         7月8日         1         7月8日         1         7月8日           1         1         7月8日         1         7月8日         1         7月8日           1         1         7月8日         1         7月8日         1         7月8日           1         1         7月8日         1         7月8日         1         7月8日           1         1         7月8日         1         7月8日         1         7月8日           1         1         7月8日         1         7月8日         1         7月8日         1         1         1         1         1         1         1         1         1         1         1         1         1         1         1         1         1         1         1         1         1         1         1         1         1         1         1         1         1         1         1         1         1         1         <t< td=""><td>AB</td><td></td><td>3</td><td>教組</td><td>2014-4-22</td><td>222</td><td>工業結果</td><td></td></t<></td></td></td> | 1233.1232         13         登録         2013-11-21         1         工業結果           windsfundf         winds         学校         学校         2013-11-21         2         工業結果           1111         1         工業結果         1         学校         2013-11-21         2         工業結果           1111         1         工業結果         1         学校         2014-11-21         1         工業結果           1111         1         工業         工業         1         学校         2014-12-11         0         工業           111         1         工業         工業         工業         工業         工業         工業         工業           111         1         工業         工業         工業         工業         工業         工業         工業           111         1         工業         工業         工業         工業         工業         工業         工業         工業           111         1         工業         工業         工業         工業         工業         工業         工業         工業         工業           111         工業         工業         工業         工業         工業         工業         工業         工業         工業           111         工業 </td <td>132         98         992-141         1         7584           14045447         1404         1404         140         1404         1404           1111         1         1404         140         1404         1404         1404           1111         1         140         140         140         140         140         1404           1111         1         140         140         140         140         140         140           1         1         140         140         140         140         140         140         140         140         140         140         140         140         140         140         140         140         140         140         140         140         140         140         140         140         140         140         140         140         140         140         140         140         140         140         140         140         140         140         140         140         140         140         140         140         140         140         140         140         140         140         140         140         140         140         140         140<!--</td--><td>11111         11         7月8日         11         7月8日           420404日         5640         984         901-1-21         2         7月8日           11111         1         7月8日         901-1-21         1         7月8日           1         1         7月8日         1         7月8日         1         7月8日           1         1         7月8日         1         7月8日         1         7月8日           1         1         7月8日         1         7月8日         1         7月8日           1         1         7月8日         1         7月8日         1         7月8日           1         1         7月8日         1         7月8日         1         7月8日           1         1         7月8日         1         7月8日         1         7月8日         1         1         1         1         1         1         1         1         1         1         1         1         1         1         1         1         1         1         1         1         1         1         1         1         1         1         1         1         1         1         1         1         1         1         <t< td=""><td>AB</td><td></td><td>3</td><td>教組</td><td>2014-4-22</td><td>222</td><td>工業結果</td><td></td></t<></td></td>                                                                                                    | 132         98         992-141         1         7584           14045447         1404         1404         140         1404         1404           1111         1         1404         140         1404         1404         1404           1111         1         140         140         140         140         140         1404           1111         1         140         140         140         140         140         140           1         1         140         140         140         140         140         140         140         140         140         140         140         140         140         140         140         140         140         140         140         140         140         140         140         140         140         140         140         140         140         140         140         140         140         140         140         140         140         140         140         140         140         140         140         140         140         140         140         140         140         140         140         140         140         140         140         140 </td <td>11111         11         7月8日         11         7月8日           420404日         5640         984         901-1-21         2         7月8日           11111         1         7月8日         901-1-21         1         7月8日           1         1         7月8日         1         7月8日         1         7月8日           1         1         7月8日         1         7月8日         1         7月8日           1         1         7月8日         1         7月8日         1         7月8日           1         1         7月8日         1         7月8日         1         7月8日           1         1         7月8日         1         7月8日         1         7月8日           1         1         7月8日         1         7月8日         1         7月8日         1         1         1         1         1         1         1         1         1         1         1         1         1         1         1         1         1         1         1         1         1         1         1         1         1         1         1         1         1         1         1         1         1         1         <t< td=""><td>AB</td><td></td><td>3</td><td>教組</td><td>2014-4-22</td><td>222</td><td>工業結果</td><td></td></t<></td>                                                                                                    | 11111         11         7月8日         11         7月8日           420404日         5640         984         901-1-21         2         7月8日           11111         1         7月8日         901-1-21         1         7月8日           1         1         7月8日         1         7月8日         1         7月8日           1         1         7月8日         1         7月8日         1         7月8日           1         1         7月8日         1         7月8日         1         7月8日           1         1         7月8日         1         7月8日         1         7月8日           1         1         7月8日         1         7月8日         1         7月8日           1         1         7月8日         1         7月8日         1         7月8日         1         1         1         1         1         1         1         1         1         1         1         1         1         1         1         1         1         1         1         1         1         1         1         1         1         1         1         1         1         1         1         1         1         1 <t< td=""><td>AB</td><td></td><td>3</td><td>教組</td><td>2014-4-22</td><td>222</td><td>工業結果</td><td></td></t<>                                                                                                    | AB             |                    | 3               | 教組    | 2014-4-22  | 222    | 工業結果      |               |
| odfordiedf         Select         Select         原始         原始         2012-11-21         2         互動法           11111         1         3         王男英         2017-11-21         1         丁能品表           1         1         1         男相         2017-11-21         0         丁能品表           1         1         男相         3         日本         2         1         丁能品表           1         日本         1         男相         2017-11-21         0         丁能品表           1         日本         1         男相         2017-11-21         0         丁能品表                                                                                                    | oddschafet         oddschafet         の目的         原目         2019-11-21         2         万葉生生           11111         3         夏素菜         2019-11-21         1         丁葉生生           1         1         夏素菜         2019-11-21         1         丁葉生生           1         1         夏素菜         2019-11-21         0         丁葉生生           1         1         夏素菜         2019-11-21         0         丁葉生生           1         1         夏素菜         2019-11-21         0         丁葉生生           1         1         夏素菜         2019-11-21         0         丁葉生生           1         1         夏素菜         2019-11-21         0         丁葉生生           1         1         夏素菜         2019-11-21         0         丁葉生生           1         1         夏素菜         2019-11-21         0         丁葉生生           1         1         夏素菜         2019-11-21         0         丁葉生           1         1         夏素菜         2019-11-21         0         丁葉生           1         1         1         1         1         1         1           1         1         1         1                                                                                                    | 1000000f         10000         10000         10000         2         2         2         2         2         2         2         2         2         2         2         2         2         2         2         2         2         2         2         2         2         2         2         2         2         2         2         2         2         2         2         2         2         2         2         2         2         2         2         2         2         2         2         2         2         2         2         2         2         2         2         2         2         2         2         2         2         2         2         2         2         2         2         2         2         2         2         2         2         2         2         2         2         2         2         2         2         2         2         2         2         2         2         2         2         2         2         2         2         2         2         2         2         2         2         2         2         2         2         2 <th2< th="">         2</th2<>                                                                                                    | side/dia/     side/di     side/di     原稿     男前     2019-11-21     2     王葉成長       11111     1     3     王英男     2019-11-21     1     王葉成長       1     1     1     月間     2019-11-21     0     王葉成長       1     1     月間     2019-11-21     0     王葉成長       1     第四     1     月間     2019-11-21     0     王葉成長       1     第四     1     月間     月間     2019-11-21     0     王葉成長       1     第四     1     月間     月間     日間     2019-11-21     0     王葉成日       1     第四     1     月間     1     月間     日間     1     1     1       1     第回     1     月間     月間     1     月間     1     1     1       1     1     1     1     1     1     1     1     1     1       1     1     1     1     1     1     1     1     1     1       1     1     1     1     1     1     1     1     1     1       1     1     1     1     1     1     1     1     1     1       1     1 <td>410-05-00 (1000)     9564     9564     9564     9564     9564     9564     9574     1     7 (26) (1000)       1111     1     1     25 (1000)     1     25 (1000)     0     7 (1000)       1111     1     1     25 (1000)     2000 (1000)     0     7 (1000)       1111     1     1     25 (1000)     2000 (1000)     0     7 (1000)       1111     1     1     25 (1000)     2000 (1000)     2000 (1000)       1111     1     1     25 (1000)     2000 (1000)       1111     1     25 (1000)     2000 (1000)       1111     1     25 (1000)     25 (1000)       1111     1     1     25 (1000)       1111     1     25 (1000)     25 (1000)       1111     1     1     25 (1000)       1111     1     1     25 (1000)       1111     1     1     1     25 (1000)       1111     1     1     1     1     25 (1000)       1111     1     1     1     1     1       1111     1     1     1     1     1       1111     1     1     1     1     1       11111     1</td> <td>112312312</td> <td></td> <td>13</td> <td>党組</td> <td>2013-11-21</td> <td>1</td> <td>下數結果</td> <td></td>                                                                                                    | 410-05-00 (1000)     9564     9564     9564     9564     9564     9564     9574     1     7 (26) (1000)       1111     1     1     25 (1000)     1     25 (1000)     0     7 (1000)       1111     1     1     25 (1000)     2000 (1000)     0     7 (1000)       1111     1     1     25 (1000)     2000 (1000)     0     7 (1000)       1111     1     1     25 (1000)     2000 (1000)     2000 (1000)       1111     1     1     25 (1000)     2000 (1000)       1111     1     25 (1000)     2000 (1000)       1111     1     25 (1000)     25 (1000)       1111     1     1     25 (1000)       1111     1     25 (1000)     25 (1000)       1111     1     1     25 (1000)       1111     1     1     25 (1000)       1111     1     1     1     25 (1000)       1111     1     1     1     1     25 (1000)       1111     1     1     1     1     1       1111     1     1     1     1     1       1111     1     1     1     1     1       11111     1                                                                                                    | 112312312      |                    | 13              | 党組    | 2013-11-21 | 1      | 下數結果      |               |
| D1111         フ         王秀実         2011-1-21         1         丁屋原度           1         1         大学         1         アメリカ・ション         1         アメリカ・ション           1         1         1         アメリカ・ション         1         アメリカ・ション         1         アメリカ・ション           1         1         1         アメリカ・ション         1         1         アメリカ・ション         1         1         アメリカ・ション           1         1         1         1         アメリカ・ション         1         1         アメリカ・ション         1         1         アメリカ・ション         1         1         1         1         1         1         1         1         1         1         1         1         1         1         1         1         1         1         1         1         1         1         1         1         1         1         1         1         1         1         1         1         1         1         1         1         1         1         1         1         1         1         1         1         1         1         1         1         1         1         1         1         1         1         1         1                                                                                                    | 11111         3<         王秀実         2021-11-21         1         王敏忠           1         1         1         月         日         0         王を加え           1         1         1         月         日         0         王を加え           其口 1 点とみ・血液素         1         1         日         1         1         1         1           其口 1 点とみ・血液素         1         1         日         1         1         1         1         1         1         1         1         1         1         1         1         1         1         1         1         1         1         1         1         1         1         1         1         1         1         1         1         1         1         1         1         1         1         1         1         1         1         1         1         1         1         1         1         1         1         1         1         1         1         1         1         1         1         1         1         1         1         1         1         1         1         1         1         1         1         1         1 <td< td=""><td>11111     3     正男英     2012-11-21     1     工業総置       1     1     男句     2014-12-21     0     工業総置</td><td>111111     1</td><td>1111         3         王英葉         202+1-21         1         工業経営           1         1         東田         202+1-21         0         工業経営           1         1         東田         202+1-21         0         工業経営           共工         東田         202+1-21         0         工業経営           共工         東田         202+1-21         0         工業経営           共工         東田         202+1-21         0         工業経営           共工         東田         三田         202+1-21         0         工業経営           共工         東田         三田         三田         三田         三田         三田           大工         東京都         102+201         2012-2015-2015-2015-2015-2015-2015-2015-</td><td>sdfsdfsdf</td><td>sdasd</td><td>asdsda</td><td>921G</td><td>2013-11-21</td><td>2</td><td>下數結果</td><td></td></td<>                                                                                                    | 11111     3     正男英     2012-11-21     1     工業総置       1     1     男句     2014-12-21     0     工業総置                                                                                                    | 111111     1                                                                                                    | 1111         3         王英葉         202+1-21         1         工業経営           1         1         東田         202+1-21         0         工業経営           1         1         東田         202+1-21         0         工業経営           共工         東田         202+1-21         0         工業経営           共工         東田         202+1-21         0         工業経営           共工         東田         202+1-21         0         工業経営           共工         東田         三田         202+1-21         0         工業経営           共工         東田         三田         三田         三田         三田         三田           大工         東京都         102+201         2012-2015-2015-2015-2015-2015-2015-2015-                                                                                                    | sdfsdfsdf      | sdasd              | asdsda          | 921G  | 2013-11-21 | 2      | 下數結果      |               |
| 1 1 71111 0 71111 0 711111 0 7111111 0 71111111 0 711111111                                                                                                    | 1         第日         2014-1-21         0         王室志正           共有13 あ込み・当日第 1/1 万         第日         第日         第日         第日         第日           大石15 あ込み・当日第 1/1 万         第日         第日         第日         第日         第日         第日           大石15 あどみ・当日         第日         第日         第日         第日         第日         第日         第日           大石15 あどみ・当日         第日         第日         第日         第日         第日         第日         第日           大石15 あどみ・二日         第日         第日                                                                                                    | 1     1     1     1     1     1     1     1     1     1     1     1     1     1     1     1     1     1     1     1     1     1     1     1     1     1     1     1     1     1     1     1     1     1     1     1     1     1     1     1     1     1     1     1     1     1     1     1     1     1     1     1     1     1     1     1     1     1     1     1     1     1     1     1     1     1     1     1     1     1     1     1     1     1     1     1     1     1     1     1     1     1     1     1     1     1     1     1     1     1     1     1     1     1     1     1     1     1     1     1     1     1     1     1     1     1     1     1     1     1     1     1     1     1     1     1     1     1     1     1     1     1     1     1     1     1     1     1     1     1     1     1     1     1     1     1     1     1     1     1     1     1     1     1     1     1     1     1     1     1     1     1     1     1     1     1     1     1     1     1     1     1     1     1     1     1     1     1     1     1     1     1     1     1     1     1     1     1     1     1     1     1     1     1     1     1     1     1     1     1     1     1     1     1     1     1     1     1     1     1     1     1     1     1     1     1     1     1     1     1     1     1     1     1     1     1     1     1     1     1     1     1     1     1     1     1     1     1     1     1     1     1     1     1     1     1     1     1     1     1     1     1     1     1     1     1     1     1     1     1     1     1     1     1     1     1     1     1     1     1     1     1     1     1     1     1     1     1     1     1     1     1     1     1     1     1     1     1     1     1     1     1     1     1     1     1     1     1     1     1     1     1     1     1     1     1     1     1     1     1     1     1     1     1     1     1     1     1     1     1     1     1     1     1     1     1     1     1     1     1     1     1     1     1     1     1     1     1     1     1     1     1     1     1     1     1     1     1     1     1                                                                                                        | 1     1     1     1     1     1     1     1     1     1     1     1     1     1     1     1     1     1     1     1     1     1     1     1     1     1     1     1     1     1     1     1     1     1     1     1     1     1     1     1     1     1     1     1     1     1     1     1     1     1     1     1     1     1     1     1     1     1     1     1     1     1     1     1     1     1     1     1     1     1     1     1     1     1     1     1     1     1     1     1     1     1     1     1     1     1     1     1     1     1     1     1     1     1     1     1     1     1     1     1     1     1     1     1     1     1     1     1     1     1     1     1     1     1     1     1     1     1     1     1     1     1     1     1     1     1     1     1     1     1     1     1     1     1     1     1     1     1     1     1     1     1     1     1     1     1     1     1     1     1     1     1     1     1     1     1     1     1     1     1     1     1     1     1     1     1     1     1     1     1     1     1     1     1     1     1     1     1     1     1     1     1     1     1     1     1     1     1     1     1     1     1     1     1     1     1     1     1     1     1     1     1     1     1     1     1     1     1     1     1     1     1     1     1     1     1     1     1     1     1     1     1     1     1     1     1     1     1     1     1     1     1     1     1     1     1     1     1     1     1     1     1     1     1     1     1     1     1     1     1     1     1     1     1     1     1     1     1     1     1     1     1     1     1     1     1     1     1     1     1     1     1     1     1     1     1     1     1     1     1     1     1     1     1     1     1     1     1     1     1     1     1     1     1     1     1     1     1     1     1     1     1     1     1     1     1     1     1     1     1     1     1     1     1     1     1     1     1     1     1     1     1     1     1     1     1     1     1     1     1     1     1     1     1     1     1     1     1     1     1                                                                                                        | 1     2     2     2014-01     0     工業法書       共有10歳(法)     また後、金信道 が入済     重要     正要素 通知 日本語 □ 万 単数     万 単数                                                                                                    | 11111          |                    | 3               | 王秀英   | 2013-11-21 | i      | 王敏結果      |               |
| Ат 13 828, 568 I/I Л (8) Т (8) Т (8) Т (8) Т (8)                                                                                                    | 共有10 あどみ・当該第10 頁<br>実活で全大学 - 気能を当やり - 96年期メヤウ 100-2015度形所有<br>形子部行 5074020 - 44 - 4 - 4 美 0111 - 8022001                                                                                                    | 共有13 非近年, 血液第175 (単元)<br>共有13 非近年, 血液第175 (二)<br>大正工業大学 - 実施を遵やの - 31在第454から 2013-2013年4848年<br>相子様行 1979年43 as 4a ca 相当(2011 - 0652263)                                                                                                    | スモコン あどみ・シェロ第 1/1 万<br>(単数)<br>大正 Tを大学・ 実施や意中な - 分類用数化な (TH) - 2012月間(所有<br>低子解析 1999年18-46-46 低) 低気 (H1) - 8522361                                                                                                    | 天町10歳公子・当年第 1/1 万<br>東京<br>大江工会大学 - 家族を当中心 - 分析面は中心 2015-2015年8月6月<br>売子専行 1979年4月9+ 046 0* (第三,011) - 66522031                                                                                                    | 1              |                    | 1               | 党祖    | 2014-1-21  | 0      | 下數結果      |               |
|                                                                                                    | 大连工业大学 - 宗教代題中心 - 分析翻訳中心 2013-2015最初所有<br>电子邮件: syry@43.ps. edu.cn 电策:0411 - 88323891                                                                                                    | 大臣王を大学 - 家幹佐加寺心 - 男体部はやり 2010-2010度単称名<br>电子部件 - 979年403年 e-te-ca - 単臣 0411 - 06022001                                                                                                    | 大王丁を大学 - 宏格を選手む - 分析器は手む - 四小田三郎に居然石<br>モデ都作 1779年83月 edu ca - 電気 0411 - 85522631                                                                                                    | 大江工会大学 - 家族を思考から - 労務部はから 2013-2013年8月6月<br>电子著作 vyye4/39a eda os - 単式 0411 - 64522031                                                                                                    | #              | 清 13 条记录,当前第 1/1 页 |                 |       | #页         | F      | n 🗌 arife | <b>→</b> #    |
|                                                                                                    |                                                                                                    |                                                                                                    |                                                                                                    |                                                                                                    |                |                    |                 |       |            |        |           |               |
|                                                                                                    |                                                                                                    |                                                                                                    |                                                                                                    |                                                                                                    |                |                    |                 |       |            |        |           |               |

# 修改后,点击"提交"完成修改

|     | Ø 大连工: | 业大学大型仪器共享平台                                                                                   | 实验议器中心 分析器试中心  |           |  |
|-----|--------|-----------------------------------------------------------------------------------------------|----------------|-----------|--|
|     |        | 登记信息修改                                                                                        | 登记日期。 2015-3-2 |           |  |
|     | 样品名称   | N#8111                                                                                        |                |           |  |
|     | 导师姓名   | Ξŧ                                                                                            |                |           |  |
|     | 经费卡号   | 1544845845845                                                                                 |                |           |  |
|     | 样晶交送人  | jeff                                                                                          |                |           |  |
|     | 联系电话   | 13604286926                                                                                   | ]              |           |  |
|     | 备注     | A-0                                                                                           | ×              |           |  |
|     |        | ▲ 返回 → 卷改                                                                                     |                |           |  |
|     |        | 大 <u>江工业</u> 大学 - 実動化量中心 - 分析翻訳中心 2013-2015慶祝所有<br>电子博祥: syyyeAlpa.edu.ca. 电第:0411 - 88323691 |                |           |  |
|     |        |                                                                                               |                |           |  |
|     |        |                                                                                               |                |           |  |
|     |        |                                                                                               |                |           |  |
|     |        |                                                                                               |                |           |  |
|     |        |                                                                                               |                |           |  |
|     |        |                                                                                               |                |           |  |
|     |        |                                                                                               |                |           |  |
|     |        |                                                                                               |                |           |  |
|     |        |                                                                                               |                |           |  |
| *#. |        |                                                                                               |                | Conternat |  |

#### 2.6 删除测样信息

点击对应测样信息后的"删除"(注:一旦实验教师进行该样品测样,则无法删除)

| @ 大连工                                         | 业大学大型                          | 仪器共享平                             | 台          |                    | 3        | 验仪器中心 务    | 析测试中心         |   |  |
|-----------------------------------------------|--------------------------------|-----------------------------------|------------|--------------------|----------|------------|---------------|---|--|
|                                               |                                | 大型仪                               | 器共享平       | *                  |          | _          |               |   |  |
| 功能能速度 >> 测祥祥品登记 :                             | >> 注制進出                        |                                   |            |                    |          |            | 自日期:2015年3月2日 |   |  |
| 并且名称                                          | 导师社名                           | 经费卡号                              | 潮祥负责人      | 登记时间               | 制件数用     | 状态         | - 107         |   |  |
| 澳 <b>科学品</b> 111                              | 王佳                             | 1544645645645                     |            | 2015-3-2           |          | 等待输送       | 1912 HER      | 1 |  |
| шш                                            |                                |                                   | 宠地         | 2014+9+23          | 2        | 工業結果       |               |   |  |
| 888585858                                     | 0000000000                     | 3030303333333                     | 教培         | 2014-9-23          | 333      | 王载结果       |               |   |  |
| 111111                                        | 2222222222                     | 33333333333333                    | 党祖         | 2014-9-23          | 123123   | 工動結果       |               |   |  |
| 新试样品                                          | 0808                           | 123456                            | 9216       | 2014+9+23          | 1111     | 下载结果       |               |   |  |
| 今天测试上来了                                       |                                | 3123                              | 教組         | 2014-8-13          | 111      | 工業結果       |               |   |  |
| 斯蒂芬的发生大幅                                      |                                | 223                               | 党旭         | 2014-8-12          | 2        | 工動結果       |               |   |  |
| 2.83                                          |                                | 1                                 | 教編         | 2014-4-1           | 80000    | 下载结果       |               |   |  |
| AB                                            |                                | 3                                 | 教組         | 2014-4-22          | 222      | 工業結果       |               |   |  |
| 112312312                                     |                                | 13                                | 党旭         | 2013-11-21         | 1        | 工動結果       |               |   |  |
| sdfsdfsdf                                     | séasd                          | azdzēs                            | 教編         | 2013-11-21         | 2        | 下载结果       |               |   |  |
| 11111                                         |                                | 3                                 | 王秀英        | 2013-11-21         | i        | 工業結果       |               |   |  |
| 1                                             |                                | 1                                 | 党旭         | 2014-1-21          | 0        | 工動結果       |               |   |  |
| <u>, , , , , , , , , , , , , , , , , , , </u> | 「13 杀记录,当前第 1/1 页<br>大连 1<br>4 | 业大学 - 实验仪器中(<br>"子服件 synaid an ed | ) - 分析職試中心 | 重页<br>2013-2015版权所 | T-0 80 H | 2198 🗌 ज 🖟 | - ?*          |   |  |

2.7 获取测样结论/结果

当状态一栏显示"下载结果"链接后,可单击鼠标右键,选择"另存为"把测样结果下载到本地

| Kurl Nutricase     Nutricase                                              |
|----------------------------------------------------------------------------------------------------|
| Mate     Nitrika Nitrika     Nitrika Nitrika     Statu       1000     10000000     10000000     10000000     10000000     10000000     10000000     10000000     10000000     10000000     10000000     10000000     10000000     10000000     10000000     10000000     10000000     10000000     10000000     10000000     10000000     10000000     10000000     10000000     10000000     10000000     10000000     10000000     10000000     10000000     10000000     10000000     10000000     10000000     1000000     10000000     10000000     10000000     10000000     10000000     10000000     10000000     10000000     10000000     10000000     10000000     10000000     10000000     10000000     10000000     10000000     10000000     10000000     10000000     10000000     10000000     10000000     10000000     10000000     10000000     10000000     10000000     10000000     10000000     10000000     10000000     100000000     1000000000     100000000     100000000     100000000     100000000     100000000     100000000     100000000     1000000000     10000000000     100000000000     10000000000000000     10000000000000000000000000     1000000000000000000000000000000000000                                                                                                   |
| TALSER         C-FORLS         EXPLAY         AITCAL         BUCH         AUTCAL         U.C.         U.C.                                                                                |
| Initi     Initium     Initium                                                                                                    |
| 00000000         000000000         978         010+20         202424           111111         2222227         000000000         978         010+20         12120         25842           16574.2         0222227         000000000         978         010+20         1210         75842           16574.2         099         020227         00000000         978         000+20         1010         75842           17574.2         0         1210         7584         978         000+20         268         101+2         101         75842           264         1210         121         121         121         75842         101+2         121         75842           1010121         131         131         131         131         131         75842         111         111         12142         1114         12142         1114         12142         1111         1111         111         1111         111         111         111         111         111         1111         111         1111         111         111         111         111         111         111         111         111         111         111         111         111         111         111                                                                                                             |
| Intimi     Decoming     Decoming     Decomin                                                                             |
| 納杯車         99%         12766         90%         2010         9111         7252           予約上97         10         1200         98         904-91         111         7252           新年10417         10         1200         98         904-91         111         7252           万年10417         10         10         10         7252         7252         7252           万年10417         10         11         10         7252         7252         7252           1011012         10         3         98         901-91         1         7252         7252           1012122         10         10         10         10         7252         7252         7252           1012122         10         10         10         10         10         7252         7252         7252         7252         7252         7252         7252         7252         7252         7252         7252         7252         7252         7252         7252         7252         7252         7252         7252         7252         7252         7252         7252         7252         7252         7252         7252         7252         7252         7252         72                                                                                                    |
| 今天線之上有了     3123     男性     5014     111     工業規具       基本再可加生生式     123     勇能     5014+12     12     工業規具       ZG     1     男能     5014+12     5014+12     2     工業規具       A4     1     男能     5014+12     5014+12     2     工業規具       113     男能     5014+12     1     工業規具       113     日本     931     9314     5014+12     1     工業規具       113112     1     1     工業規具       11111     1     1     工業規具       1     1     1     工業規具       1     1     1     工業規具       1     1     1     工業規具                                                                                                    |
| Reference text         Factor         Factor <th< td=""></th<> |
| 乙麻         1         免防         2016-41         20000         工業の支援           AJ         3         免防         2016-42         3000         工業成長           INTERDE         13         免防         2016-12         1         工業成長           INTERDE         13         免防         2011-12         1         工業成長           INTERDE         5644         免防         2011-12         1         工業成長           INTERDE         3         美菜         2011-12         1         工業成長           INTERDE         1         各防         2011-12         1         工業成長           INTERDE         1         各防         2011-12         1         工業成長           INTERDE         1         各防         2011-12         1         工業成長                                                                                                    |
| A0         30         旁数         30.420         20.20         其業規具           112012312         3         3         身数         30.11-20         1         其業具           112012312         1         5         3         第         30.11-20         1         其業具           11111         1         1         1         1         其業具         1         1         1         1         1         1         1         1         1         1         1         1         1         1         1         1         1         1         1         1         1         1         1         1         1         1         1         1         1         1         1         1         1         1         1         1         1         1         1         1         1         1         1         1         1         1         1         1         1         1         1         1         1         1         1         1         1         1         1         1         1         1         1         1         1         1         1         1         1         1         1         1         1         1                                                                                                    |
| 1023.022         1023.022         700         700         700         700         700         700         700         700         700         700         700         700         700         700         700         700         700         700         700         700         700         700         700         700         700         700         700         700         700         700         700         700         700         700         700         700         700         700         700         700         700         700         700         700         700         700         700         700         700         700         700         700         700         700         700         700         700         700         700         700         700         700         700         700         700         700         700         700         700         700         700         700         700         700         700         700         700         700         700         700         700         700         700         700         700         700         700         700         700         700         700         700         700         700         <                                                                                                    |
| adfordified         state         web/sk         費用         2011-121         2         工業総合           11111         0         3         工業株         2011-121         1         工業総合           1         1         2         工業総合         1         予用         2011-121         1         工業総合           1         1         2         工業総合         1         予用         2011-121         0         工業総合           1         1         2         工業総合         1         予用         2011-121         0         工業総合           1         1         2         工業         1         予用         2011-121         0         工業総合           1         1         2         工業         1         2         工業         1         2         工業         1         2         工業         1         2         1         2         工業         1         2         1         2         1         2         1         2         1         2         1         2         1         2         1         2         1         2         1         2         1         2         2         2         2         2         2 <t< td=""></t<>                                                                                                    |
| 1111         3         王秀美         001-1-21         1         乙酸盐           1         1         月         1         月         1         日         1         日         1         日         1         日         1         日         1         日         日                                                                                                    |
| 1         究社         究社         0         工業社長           共有:1: 多ビネ, 出版第:1/1 页         第第二         第第二         第第二         第二                                                                                                    |
| 共有 12 会记录,当前第 1/1 页                                                                                                    |
|                                                                                                    |
| 犬江丁金大学 - 実験を選中心 - 分析調味中心 5005-7315第20所有<br>电子操作 typyekapa edu ca - 电技工001 - 08322031                                                                                                    |

2.8 注销退出

点击"注销退出"可以安全退出。

#### 3、实验教师操作

3.1 登录

#### 在实验教师登录界面,输入用户名、密码,点击"登录"

| <b>d</b> <sub>ballan Poly</sub> | 速工业大学大型仪器共<br>ytechnic University Large instruments sh | 享平台<br>karing platform                                  | ▶ 加入权藏 ▶ 设为主页                            |     |
|---------------------------------|--------------------------------------------------------|---------------------------------------------------------|------------------------------------------|-----|
|                                 | 首页 平台箭介 仪器                                             | 6分类 文件下载 平台公告                                           | 联系我们                                     | l i |
|                                 | 用户名                                                    | feixu                                                   |                                          |     |
|                                 | 85.69                                                  | •<br>登录                                                 |                                          |     |
|                                 |                                                        |                                                         | ]                                        |     |
|                                 |                                                        |                                                         |                                          |     |
| 版权所有::                          | 大连工业大学 实验仪器中心 2                                        | 地址:大连市日<br>014 电话:0411-86                               | 井子区经工苑1号 116034<br>318485                |     |
| 版权所有:                           | 大连工业大学 实验仪器中心 2                                        | 1014 地址:大连市甘<br>1014 电话:011-86<br>邮箱:syyq@dl            | 井子区経工第1号 116034<br>318485<br>puledu.cn   |     |
| 版积所有:                           | 大连工业大学 实验仪器中心 2                                        | 1014 1002: · Alarhit<br>418: · O411-86<br>8위해 : sysq@dl | ##76821%116034<br>18485<br>pwedwon       |     |
| <b>版包所有:</b>                    | 大连工业大学 实验仪器中心 2                                        | 014 ஆம்: / Xகார்ர்<br>ஆம்: 011186<br>#கை: நருகேர்       | H≓GGETARIS 116034<br>18485<br>pueducn    |     |
| 版积乐有 :                          | 大连工业大学 实验仪器中心 2                                        | 014 :: : : : : : : : : : : : : : : : : :                | H-F201513615 116034<br>18485<br>puxeduxn |     |
| 版权所有:                           | 大连工业大学 实验仪器中心 2                                        | 014 ஆம்: , Xகர்ரி<br>ரூடு மர்<br>#46 : syye#d           | H-FCRETROIS 116034<br>18485<br>pueduan   |     |
| 版权所有:                           | 大连工业大学 实验仪器中心 2                                        | 014                                                     | H≓GGETARIS 116034<br>136455<br>pueduan   |     |

|        | 功 能    | 菜单     |               |
|--------|--------|--------|---------------|
| 4品登记   | 2 检测查询 | ③ 结果上传 | 😼 审核确认        |
| 👔 修改密码 | 😢 仪器设备 | 统计分析   | <b>〇</b> 注销退出 |
| » 平台简介 | » 文件下载 | » 平台公告 | » 培训审核        |

用户名、密码验证成功,进入实验教师管理界面

3.2 样品登记

点击"样品登记",实验教师可以进行样品详细信息登记

|         | 功能     | 菜单     |         |
|---------|--------|--------|---------|
| ₹ # 品登记 | 2 检测查询 | ③ 结果上传 | 审核确认    |
| 8 修改密码  | 😭 仪器设备 | 6 统计分析 | () 注销退出 |
| » 平台简介  | » 文件下载 | » 平台公告 | >> 培训审核 |

|    | 🕜 大连工 | 业大学大型仪器共享平台                                                                 | 实验仪器中心 分析剂试中心          |              |          |
|----|-------|-----------------------------------------------------------------------------|------------------------|--------------|----------|
|    |       | 检测样晶登记                                                                      | 2015 年 3 月 2 日         |              |          |
|    | 样晶名称  |                                                                             |                        |              |          |
|    | 测试编号  |                                                                             |                        |              |          |
|    | 使用仪器  | 透射电子显微镜                                                                     | 2                      |              |          |
|    | 导师姓名  |                                                                             |                        |              |          |
|    | 经费卡号  |                                                                             |                        |              |          |
|    |       |                                                                             |                        |              |          |
|    | 联系电话  |                                                                             |                        |              |          |
|    | 检测负责人 | 奥炮                                                                          | 2                      |              |          |
|    |       |                                                                             | X V                    |              |          |
|    |       | 🗎 🗵 📑 💥 S                                                                   | t                      |              |          |
|    |       | 大连工业大学 - 実験化器中心 - 分析潮試中心 2013-201<br>电子邮件: fxra@dips.edu.ca 电话: 0411 - 8632 | 5.\$\$\$.95.71<br>3691 |              |          |
|    |       |                                                                             |                        |              |          |
|    |       |                                                                             |                        |              |          |
|    |       |                                                                             |                        |              |          |
|    |       |                                                                             |                        |              |          |
|    |       |                                                                             |                        |              |          |
|    |       |                                                                             |                        |              |          |
| 美成 |       |                                                                             |                        | 👔 👔 Internet | € 100% × |

样品详细信息登记界面,填写好相关信息后点击"提交"按钮。

3.3 测试查询

点击"检测查询"

|             | 功能     | 菜 单    |               |
|-------------|--------|--------|---------------|
| <b>祥品登记</b> | 2 检测查询 | ⑤ 结果上传 | 💊 审核确认        |
| 👔 修改密码      | 🙀 仪器设备 | 统计分析   | <b>〇</b> 注销退出 |
| » 平台简介      | » 文件下载 | » 平台公告 | » 培训审核        |

# 输入检测序号进行查询、

| ④ 大连工业大学大型仪器共享平台 □ ★注記::#ei:#ei::                                                |                        |
|----------------------------------------------------------------------------------|------------------------|
| 查 询 搜 索<br>                                                                      |                        |
| 大臣王皇大学 - 常務を遵命心 - 分析制作作 - 2015年8月6日 - 2015年8月6日<br>- 電子審判 - 2017年8月11日 - 8522801 |                        |
|                                                                                  |                        |
| 74                                                                               | 📦 bienst 🖓 - 🕞 1,00% 🖌 |

### 查询项目检测进度及详细信息

|                                                                                                    | 🥥 大连エ业フ | 大学大型仪器共享平台                             |                           |  |  |  |  |
|----------------------------------------------------------------------------------------------------|---------|----------------------------------------|---------------------------|--|--|--|--|
|                                                                                                    |         | <b>样 品 检 刹 进 度</b><br>登记时间, 2014-10-15 |                           |  |  |  |  |
|                                                                                                    |         | 0<br>22000000<br>242000000             |                           |  |  |  |  |
|                                                                                                    | 检测排位号   | 0(您前面没有检测样品。)                          |                           |  |  |  |  |
|                                                                                                    | 查询序列号   | 222222                                 |                           |  |  |  |  |
|                                                                                                    | 样品名称    | 0000000                                |                           |  |  |  |  |
|                                                                                                    | 使用仪器    | 透射电子显微镜                                |                           |  |  |  |  |
|                                                                                                    | 样品交送人   | 5555555                                |                           |  |  |  |  |
|                                                                                                    | 检测负责人   | 費旭                                     |                           |  |  |  |  |
|                                                                                                    | 备注      | 7                                      |                           |  |  |  |  |
|                                                                                                    | 结果下载    | 7                                      |                           |  |  |  |  |
|                                                                                                    |         | <b>意</b> 26 回                          |                           |  |  |  |  |
| <u>大江工会大学 - 米谷和田小小 - 米谷和田小小 - 小谷園開花中の 2013-2014 (新田和山<br/>电子開閉-1579(東山) - 485, 4011 - 1852,2503</u> |         |                                        |                           |  |  |  |  |
|                                                                                                    |         |                                        |                           |  |  |  |  |
|                                                                                                    |         |                                        |                           |  |  |  |  |
|                                                                                                    |         |                                        |                           |  |  |  |  |
|                                                                                                    |         |                                        |                           |  |  |  |  |
|                                                                                                    |         |                                        |                           |  |  |  |  |
| 学成                                                                                                  |         |                                        | 🕒 Internet 🦗 🔹 🕏 100% 💌 🖉 |  |  |  |  |

3.4 审核确认

点击"审核确认"

|             | 功 能    | <del>菜</del> 単 |         |
|-------------|--------|----------------|---------|
| <b>祥品登记</b> | 🔎 检测查询 | ③ 结果上传         | 审核确认    |
| 修改密码        | 😭 仪器设备 | 统计分析           | 👌 注销退出  |
| » 平台简介      | » 文件下载 | » 平台公告         | >> 培训审核 |

#### 进入审核确认界面

| @ 大连工业               | 大学大型仪器共享                                                | 平台                                                                                     | 实验权器中心        | 分析测试中心            |  |
|----------------------|---------------------------------------------------------|----------------------------------------------------------------------------------------|---------------|-------------------|--|
|                      | 样品检测审核确认                                                |                                                                                        |               |                   |  |
| 当蘇日期: 2015 三年 3 三月 2 | <b>為自日期:</b> [1011.5]年 ] 3月月 [ 3日 <u>東</u> 前 未完成 (※日本。) |                                                                                        |               |                   |  |
| 样品名称                 | 与师姓名 经费卡号                                               | 制样负责人 登记时间                                                                             | 使用设备          | 选择                |  |
| 20141015             | 222 33                                                  | 奈旭 2014-10-15                                                                          | 透射电子显微镜 修改    | <u> 然改 業務</u>     |  |
| 0000000              | 3333333 4444444                                         | 景旭 2014-10-15                                                                          | 遣射电子显微镜 修改    | 1123 MBR          |  |
| 99999999999          | 111111 2222222                                          | 费旭 2014-10-14                                                                          | 傳立叶賽換紅外亢谱仪 修改 | 1932 <b>193</b> 8 |  |
| 123123               | 12312 3123123                                           | 奈旭 2014-10-14                                                                          | 100X          | 他这 田路             |  |
| 共有 4 条               | 记录,当前第 1/1 页                                            | 前页                                                                                     | 下一页 尾页 种创新 页  | + 59              |  |
|                      |                                                         |                                                                                        |               |                   |  |
|                      | 大连工业大学 - 家输仪器中<br>电子邮件 : хуучецээ. «                    | ტ - 分析翻試中ტ 2013-2015版<br>du.en 电话:0411 - 86323691                                      | 浙省            |                   |  |
|                      | 大连工业大学 - 宗旨校墨中<br>电子邮件:syge#dapa.e                      | ひ - 分析翻試中心 2013-2015取<br>da.en 电話:0411 - 88323891                                      | 所有            |                   |  |
|                      | 大直工业大学 - 安装松着中<br>电子邮件: 1979年8月29日                      | ப் – 59 <b>6) அம்பு 4</b> -0, 2013–2015 <b>201</b> 4<br>கூடை கூடு இடு 50411 – 66323699 | 场有            |                   |  |
|                      | 大道工业大学 - 实施收置中<br>电子编件:syryddas                         | ტ - 幼新編成中ტ 2013-2013<br>a. ca. 电弦 0411 - 0622303                                       | 1所有           |                   |  |
|                      | 大王工业大学 - 军服務部中<br>电子部件 - vyyakija -                     | 6 - 分析器以中心 2010-2010年<br>44. ca. 电低-0011 - 06323003                                    | 16-A          |                   |  |
|                      | 大道工业大学 - 家族校園中<br>現子都府 - 579-640 m                      | 6 - 分析謝以中心 2015-2015301<br>4. ca. 电影 0411 - 8622309                                    | 16-ŭ          |                   |  |
|                      | 大道工业大学 - 乐敏化温中<br>电子操作: 57748.ps                        | 6 - 分析期400 (2013-2013年4<br>4。 - 相信 (411 - 862236)3                                     | 968           |                   |  |
|                      | <u>大正工业</u> 大学 - 宗教总部中<br>电子前件 - 1979年43 m -            | G - 分析的基本 2015-2015年<br>4a - a                                                         | жа            |                   |  |
|                      | 大王工业大学 - 安赦代題中<br>現子部件 - 1979年4月38 - 4                  | 60 — 59新新达中的 2013-2015章4<br>44. ca - 相談 6411 — 68322653                                | 96 W          |                   |  |
|                      | 大道工业大学 - 家族校園中<br>成子術作 syyedigan s                      | 0 - 分析網路中心 1013-2015章4<br>8. ca 相信 (441 - 8622892                                      | 96-11         |                   |  |
|                      | 大道工业大学 - 乐社会道中<br>电子通行: 57748.ps. 4                     | G - 分析器化中心 2015-2015年4                                                                 | 968           |                   |  |
|                      | <u>大江工业</u> 大学 - 工業税務中<br>电子部件 - spysition -            | ψ - 36新聞は仲心 3013-2015度は<br>4. ca 相談 (411) - 68322553                                   | JA T          |                   |  |

# 3.4.1 确认使用检测仪器

在使用仪器栏选择"确认"

| # B & & # B & # B &                      |
|----------------------------------------------------------------------------------------------------|
| ARTHR:     1011107     1011107     1011107     1011107     1011107     1011107     1011107     1011107     1011107     1011107     1011107     1011107     1011107     1011107     1011107     1011107     1011107     1011107     1011107     1011107     1011107     1011107     1011107     1011107     1011107     1011107     1011107     1011107     1011107     1011107     1011107     1011107     1011107     1011107     1011107     1011107     1011107     1011107     1011107     1011107     1011107     1011107     1011107     1011107     1011107     1011107     1011107     1011107     1011107     1011107     1011107     1011107     1011107     1011107     1011107     1011107     1011107     1011107     1011107     1011107     1011107     1011107     1011107     1011107     1011107     1011107     1011107     1011107     1011107     1011107     1011107     1011107     1011107     1011107     1011107     1011107     1011107     1011107     1011107     10111107     1011107     1011107     1011107     1011107     1011107     1011107     1011107     1011107     1011107     1011107     1011107     1011107     1011107     10111107     10111107     10111107                                                                                                    |
| 単点点目         中外地点         中外地点         中外地点         日本         日本           101005         222         33         第第         1010071         創業内容及業務         利益         日本         日本 <td< td=""></td<>                                                                                                    |
| 2011/001         2022         23         所属         1011/01/21         建築校子屋田橋 俗形         自然         自然         1212         1212         1212         1212         1212         1212         1212         1212         1212         1212         1212         1212         1212         1212         1212         1212         1212         1212         1212         1212         1212         1212         1212         1212         1212 <th121< th=""> <th121< th=""> <th121< td="" th1<=""></th121<></th121<></th121<>                                                                                                    |
| 00000         200000         111111         200000         第二         第二                                                                                                    |
| 99999999         11111         202222         男性         2011-1970         社口学界反抗外の目的・例名         自然         自然         100         100         100         100         100         100         100         100         100         100         100         100         100         100         100         100         100         100         100         100         100         100         100 <th100< th=""> <th100< th="">         100</th100<></th100<>                                                                                                    |
| 12132     12132     12132     12132     1213     第第     2014-10-14     単心     単心       共常 4 全2年、2018 (1) 済     道道道     第二     第二     第二     第二     第二     第二     第二                                                                                                    |
| 共有 ( 42年) - 2011日 1/1 万 ( ) 第三 ( ) 第三 ( ) 第三 ( ) 第三 ( ) 第三 ( ) 第三 ( ) 第二 ( ) 1/2 ( ) 1/2 ( ) |
| 大 <u>江工ま大学</u> - 実験を調や① - 分析剤が大少 2013-2015度化所有<br>- 名方像有 - synyet8gar, eds. cs - 名王 5011 - 68325631                                                                                                    |
| 大注 <u>工を大</u> 学 - 家族改選中心 - 9新新試中心 2013-2015最股所前<br>电学编译 - 1979年8月9- 648-66 电路 - 08322081                                                                                                    |
|                                                                                                    |
|                                                                                                    |
|                                                                                                    |

#### 选择"使用仪器",输入测试编号便于后期查询,选择收费类型

| @ 大连          | エ业大学大型仪器共享平台                                                                               |  |
|---------------|--------------------------------------------------------------------------------------------|--|
|               | oooaa<br><b>审核确认</b>                                                                       |  |
|               | [2312<br>[2312                                                                             |  |
| 经费卡号<br>样品交送人 | [1123123<br>Teet1                                                                          |  |
| 联系电话          |                                                                                            |  |
| 备注            |                                                                                            |  |
| 使用仪器          | · 送射电子显微镜                                                                                  |  |
| 制试编号          | vaunte<br>(संशक्ष                                                                          |  |
|               |                                                                                            |  |
|               | <ul> <li></li></ul>                                                                        |  |
|               | 大正工业大学 - 家島佐恵中心 - 分析側以中心 2013-2013最初新育<br>同子創作 1-179-0043ps - eds. cm - 電気(2011 - 20222001 |  |
|               |                                                                                            |  |
|               |                                                                                            |  |

# 3.4.2 修改使用检测仪器

点击使用仪器栏中的"修改"

| @ 大连工                | 业大学大型位          | X器共享 <sup>3</sup> | 平台              |              | 实验仪器中心  分        | 行制试中心    |  |
|----------------------|-----------------|-------------------|-----------------|--------------|------------------|----------|--|
|                      | 样品 陸劉 审核 确认     |                   |                 |              |                  |          |  |
| 当春日期: [2016 文年 [3 文月 | 2 ▼日 查询         | 未完成               | <b>己完成</b> [ 近] |              |                  |          |  |
| #&2k                 | 导纤维名            | 经济卡号              | 人表点相后           | Biona        | 使用设备             | 选择       |  |
| 20141015             | 222             | 33                | MA.             | 2014-10-15   | <b>这般,你你们</b> 你们 | 1127 BD8 |  |
| 0000000              | 33333333        | 4444444           | 费旭              | 2014-10-15   | 速射电子显微镜 形成       | 他改 副就    |  |
| 2020202020           | 111111          | 2222222           | 意道              | 2014-10-14   | 傳立叶安鎮紅外光谱仪 修改    | 能改善能     |  |
| 123123               | 12312           | 3123123           | 旁姐              | 2014-10-14   | 利服人              | 他改 翻除    |  |
| 共有                   | 4 条记录,当前第 1/1 页 |                   |                 | 首页           | 下一页 尾页 特到第 一页    | - 69     |  |
|                      |                 |                   |                 |              |                  |          |  |
|                      | 487             | f∰f‡:syyq≷dlyn.e  | da.ea. 电话:04)   | 1 - 86323691 |                  |          |  |
|                      |                 |                   |                 |              |                  |          |  |
|                      |                 |                   |                 |              |                  |          |  |
|                      |                 |                   |                 |              |                  |          |  |
|                      |                 |                   |                 |              |                  |          |  |
|                      |                 |                   |                 |              |                  |          |  |
|                      |                 |                   |                 |              |                  |          |  |
|                      |                 |                   |                 |              |                  |          |  |
|                      |                 |                   |                 |              |                  |          |  |
|                      |                 |                   |                 |              |                  |          |  |
|                      |                 |                   |                 |              |                  |          |  |
|                      |                 |                   |                 |              |                  |          |  |
|                      |                 |                   |                 |              |                  |          |  |
|                      |                 |                   |                 |              |                  |          |  |
|                      |                 |                   |                 |              |                  |          |  |
|                      |                 |                   |                 |              |                  |          |  |

重新选择使用仪器

|   | 🖉 大连工                | 业大学大型仪器共享平台 #6688年0 另行883年0                                                                      |        |
|---|----------------------|--------------------------------------------------------------------------------------------------|--------|
|   | #2.74                | ana                                                                                              | )-14   |
|   | 导师姓名<br>经费卡号         | 12312<br>12 12 12<br>13 12 12                                                                    |        |
|   | 样品交送人<br>联系电话        | Ferti<br>5123123<br>12312312                                                                     |        |
|   | 备注                   |                                                                                                  | ×      |
|   | 使用仪器<br>測试编号<br>收费类型 | 通知电子发展镜<br>下(30,031)00<br>[115702页                                                               |        |
| L |                      |                                                                                                  |        |
|   |                      | ★ 第 ○ ○ ○ ○ ○ ○ ○ ○ ○ ○ ○ ○ ○ ○ ○ ○ ○ ○                                                          |        |
|   |                      | 大 <u>江工业</u> 大学 - 実施を置ゆる - 分析術以中る 2013-2015章紀所有<br>市子部件 1977年41ps cols.com - 電話 (0411 - 6652303) |        |
|   |                      |                                                                                                  |        |
|   |                      |                                                                                                  | C a la |

# 3.4.3 修改测样登记信息

# 点击状态栏中的"修改",进入测样样品信息修改界面

| ② 大连工业                                          | 大学大型位           | 义器共享 -                                                                                                    | <b>F</b> 台                                                                                                    |                                 | 实验仪器中心 乡      | 析测试中心      | Ņ.          |
|-------------------------------------------------|-----------------|----------------------------------------------------------------------------------------------------|----------------------------------------------------------------------------------------------------|---------------------------------|---------------|------------|-------------|
| 样品检测审核确认                                        |                 |                                                                                                    |                                                                                                    |                                 |               |            |             |
| 当前日期: 2015 型年 2 単月 2 単目 重 剤 未完成 (1500年 (1500年)) |                 |                                                                                                    |                                                                                                    |                                 |               |            |             |
| <b>#品名称</b>                                     |                 |                                                                                                    |                                                                                                    |                                 | 使用表示          | ide:       |             |
| 20141015                                        | 222             | 33                                                                                                    | 景地                                                                                                    | 2014-10-15                      | 透射电子显微镜 修改    | <u>#82</u> | <u>1108</u> |
| 0000000                                         | 33333333        | 4444444                                                                                                    | 费旭                                                                                                    | 2014-10-15                      | 送射电子显微镜 修改    | 他改         | ERR.        |
| 2020202020                                      | 111111          | 2222222                                                                                                    | 奈旭                                                                                                    | 2014-10-14                      | 傳立叶麦換紅外光谱仪 修改 | 推設         |             |
| 123123                                          | 12312           | 3123123                                                                                                    | 贯旭                                                                                                    | 2014-10-14                      | 融以            | 推改         |             |
| 共有 4 :                                          | N记录,当前第 1/1 页   |                                                                                                    |                                                                                                    | 書页                              | 下一页 展页 特到第 页  | + 69       |             |
|                                                 |                 | filliff: syyg@dlpo.e                                                                                                    | Ju. ca 电话:041                                                                                                    | 1 - 86323691                    |               |            |             |
|                                                 | 43              | filliff:syyqëdipo.e                                                                                                    | 9 234 Maix 1 0<br>In. en 电话:041                                                                                                    | 1 - 66323691                    | 111           |            |             |
|                                                 | HE F            | r∰ft:syyqëdipo.e                                                                                                    | Ja.en 电话:041                                                                                                    | 1 - 86323691                    | ויו           |            |             |
|                                                 | uti             | ハナー 天知は後日<br>許聞件: syyqedipo. e                                                                                                    | r 25476664770<br>In.ea. 电话:041                                                                                                    | 1 - 66323691                    | 11            |            |             |
|                                                 | et <del>i</del> | Aγγ Hond Unit 1<br>ft#ff:syyq#dipo.e                                                                                                    | r 251666410<br>lo.ea 电話:041                                                                                                    | 1 - 06323691                    | 24            |            |             |
|                                                 | 463             | f167ft : syyq#dlpa.e                                                                                                    | 27 251688410<br>In. ca 叱苦:041                                                                                                    | 1 - 86323691                    | 14            |            |             |
|                                                 | गरे न           | filleft: syyqedipa.c                                                                                                    | 70. ca 电접:041                                                                                                    | 2013-201392(60)<br>1 - 06323691 | 1             |            |             |
|                                                 | 4£3             | ////////////////////////////////////                                                                                                    | 7 291000-112<br>Ja.ea 毗诺:041                                                                                                    | 2013-201392000                  | 14            |            |             |
|                                                 | 49              | スティンス (1997年1997年1997年1997年1997年1997年1997年1997                                                                                                    | 7 2916664-197<br>Ja.ea 电话:041                                                                                                    | 2013-201392000<br>1 - 06323691  | 14            |            |             |
|                                                 | 463             | スティー ※加速しい!<br>「都計:597時間3-10。                                                                                                    | 2 2916064 19<br>Io. ca 地话:041                                                                                                    | 2013-201346007                  | 14            |            |             |
|                                                 | 463             | 2007 - 2008 (W)<br>(βββ-299 (#396 - 6                                                                                                    | 2 2916064 19<br>Io. ca 地话:041                                                                                                    | uu 3-cu 346077                  | 14            |            |             |
|                                                 | 4 <del>13</del> | 2009 - 2000 - 2000 - 2000<br>Παθβ- 2000 - 2000 | a ca 相語(D4)                                                                                                    | 415-40158(6)<br>1 - 85523691    |               |            |             |
|                                                 | 46 <sup>-</sup> |                                                                                                    | からい<br>La a 相当の日                                                                                                    | 1 - 8532561                     |               |            |             |
|                                                 | 46 <sup>-</sup> | firft synyddiga o                                                                                                    | k ca ∉3.00                                                                                                    |                                 | 1 <b>.</b>    |            |             |
|                                                 | 40 <sup>-</sup> | fæft syndetiges o                                                                                                    | - 2014年2月1日<br>1943年1月1日<br>1947年1月1日<br>1947年1月11日<br>1947<br>1947<br>1947<br>1947<br>1947<br>1947<br>1947<br>1947 | 11 - 6322691                    |               |            |             |

# 点击"修改"完成测样样品信息修改

| @ 大连工                                 | 业大学大型仪器共享平台                                                                                                    | - 新聞校園中心<br>- 分析前は中心 |  |
|---------------------------------------|----------------------------------------------------------------------------------------------------|----------------------|--|
| 杆菌名称<br>等的姓名<br>经费卡号<br>杆晶交环人<br>联系电话 | 登记信息修改<br>2014/015<br>202<br>[3]<br>溯通<br>[5]                                                                                                    | 登记日期, 2014-10-15     |  |
| <b>益</b> 注                            | で<br>変図<br>変数<br>変数<br>変数<br>変数<br>変数<br>変数<br>変数<br>変数<br>変数<br>変数<br>変数<br>変数<br>変数<br>変数<br>変数<br>変数<br>変数<br>変数<br>変数<br>変数<br>変数<br>変数<br>変数<br>の<br>またや。変数<br>変数<br>変数<br>の<br>またや。<br>変数<br>の<br>またや。<br>変数<br>の<br>またや。<br>変数<br>の<br>またや。<br>変数<br>の<br>またや。<br>変数<br>の<br>またや。<br>変数<br>の<br>またや。<br>変数<br>の<br>またや。<br>の<br>またや。<br>の<br>またや。<br>の<br>またや。<br>の<br>またや。<br>の<br>またや<br>の<br>またや<br>の<br>またや<br>の<br>またや<br>の<br>またや<br>の<br>またや<br>の<br>またや<br>の<br>またや<br>の<br>またや<br>の<br>またや<br>の<br>またや<br>の<br>またや<br>の<br>またや<br>の<br>またや<br>の<br>またの<br>またの<br>またの<br>の<br>またの<br>の<br>またの<br>またの | 2<br>2               |  |
|                                       |                                                                                                    |                      |  |
|                                       |                                                                                                    |                      |  |

#### 3.4.4 删除测样登记信息

# 点击状态栏中的"删除",删除测样样品信息

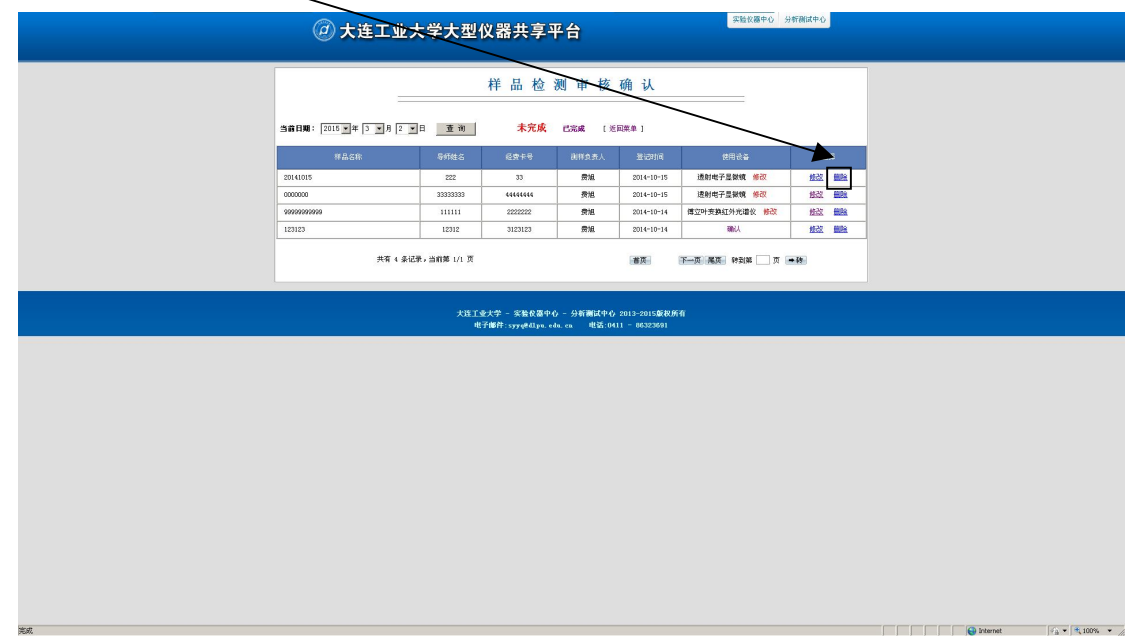

- 3.5 结果上传
- 点击"结果上传"

|         | 小 能    | 采 甲      |         |
|---------|--------|----------|---------|
| 样品登记    | 🔎 检测查询 | ⑤ 结果上传   | 💊 审核确认  |
| 8 後改密码  | 😭 仪器设备 | ••• 统计分析 | 👌 注销退出  |
| >> 平台简介 | » 文件下载 | » 平台公告   | >> 培训审核 |

选择仪器设备后,点下一步。

| ⑦大连工业大学大型仪器共享平台                                                               |          |  |
|-------------------------------------------------------------------------------|----------|--|
| 宿果上传<br>私潮及器表择 「#Hite F ####<br>(《庭園 >> 下一步                                   |          |  |
| 大臣王圣大学 - 家能完整命令 - 外折倒投命令 2013-2015家既有自<br>电子相邻 - 379世纪34 - 480-681 - 18522801 |          |  |
|                                                                               |          |  |
|                                                                               |          |  |
|                                                                               |          |  |
|                                                                               |          |  |
|                                                                               |          |  |
|                                                                               |          |  |
|                                                                               |          |  |
|                                                                               |          |  |
| 英名                                                                            | internet |  |

选择计费类型,输入金额,上传测样结果。

| ¢ (2)     | 年Lind Beck Steel Stellareo                                                                |
|-----------|-------------------------------------------------------------------------------------------|
|           | 祥 晶 <b>检 潮 进 度</b><br>登记时间, 2014-10-15                                                    |
|           | 0<br>8.63<br>8.63<br>8.63<br>9.60<br>9.60<br>9.60<br>9.60<br>9.60<br>9.60<br>9.60<br>9.60 |
| 检测排令      | 8 2 (还有 1 件样品需进行检测, )                                                                     |
| 查询序列      | 5 222222                                                                                  |
| 样品名       | 000000                                                                                    |
| 使用仪       | 透射电子显微镜                                                                                   |
| 样晶交送      | 该用户没有注册                                                                                   |
| 收费类       | 计件教费                                                                                      |
| 测样件数 / 制  | 试时长                                                                                       |
| 軟費总金      | <u>π</u> .                                                                                |
| 检测负责      | <u> </u>                                                                                  |
| 备进        | 7                                                                                         |
| (A.R. 1.4 | 上452/P : 谜:不常的NA - RKE2/P 上HE GAMBA<br>NA L # TYTHEG<br>2005<br>王(P 上)P                   |
|           | 🔝 返 回 🛛 💽 架 交                                                                             |
|           | 大百丁金大学 - 実験表面中白 - 分析剤は中白 2013-2014展長所有                                                    |

## 3.6 培训审核

|        | 功能     | 菜 单     |               |
|--------|--------|---------|---------------|
| 样品登记   | ▶ 检测查询 | ⑤ 结果上传  | 💊 审核确认        |
| 8 修改密码 | 仪器设备   | 1. 练计分析 | <b>〇</b> 注销退出 |
| » 平台简介 | » 文件下载 | » 平台公告  | >> 培训审核       |

实验仪器中心 分析测试中心 一
大连工业大学大型仪器共享平台 培训申请审核确认 培训仪器: 扫描电子显微镜(型号: JS.▼ 查询 |发通知 | [返回菜单] 軍核状态 扫描电子显微镜(型号:JSM-6460LV) 扫描电子显微镜(型号:JSM-6460LV) 王佳 教师 轻工与化学工程学院 13645521234 2015-11-20 已申请 通过 1 轻工与化学工程学院 fsdfsd 12312312 2015-6-3 已拒绝 通过 ssd 共有 2 条记录,当前第 1/1 页 首页 下一页 尾页 转到第 页 ●转 大连工业大学 - 实验仪器中心 - 分析测试中心 2013-2015版权所有 电子邮件: syyq@dlpu.edu.cn 电话:0411 - 86323691

通过点击"通过"按钮可以同意该用户的培训申请。

3.7 培训通知发布

点击"发通知"进入培训通知发布。

|                        |        |                                       | 培训申请审           | 核确        | 认           |            |      |    |
|------------------------|--------|---------------------------------------|-----------------|-----------|-------------|------------|------|----|
| <b>唐训仪器:</b> [扫:<br>☆☆ | 描电子显微镜 | (型号: JS.▼ 查询                          | 发通知   [ 〕<br>☆œ |           | 联系申任        | 由注日期       | 审核状态 | 法权 |
| 王住                     | 教师     | 扫描电子显微镜(型号:JSM-                       | 轻工与化学工程学院       | -TAPAL-LI | 13645521234 | 2015-11-20 | 已申请  | 通过 |
| ssd                    | 1      | 6460LV)<br>扫描电子显微镜(型号:JSM-<br>6460LV) | 轻工与化学工程学院       | fsdfsd    | 12312312    | 2015-6-3   | 已拒绝  | 通过 |
|                        | ţ      | 共有 2 条记录,当前第 1/1 页                    |                 | 首         | 页 下一页       | 尾页 转到第     | 页 ●转 |    |

填写好培训时间、培训地点、备注等信息后,点击"提交"发布培训通知。

| 🥥 大连   | L 业大学大型仪器共享平台 新聞(##C) 分析(#III)中C                                                                            |  |  |  |  |  |  |
|--------|----------------------------------------------------------------------------------------------------|--|--|--|--|--|--|
|        | <b>2015-11-20 培训通知</b><br>2015 年 11 月 20 日                                                                  |  |  |  |  |  |  |
| 培训时间   | · · · ·                                                                                                    |  |  |  |  |  |  |
| 培训地点   | · · ·                                                                                                    |  |  |  |  |  |  |
| 培训仪器   | 扫描电子显微镜(型号, JSN-6460LY)                                                                                     |  |  |  |  |  |  |
| 参加培训人员 | 1                                                                                                    |  |  |  |  |  |  |
| 备注     |                                                                                                    |  |  |  |  |  |  |
| 近回 建交  |                                                                                                    |  |  |  |  |  |  |
|        | 大 <u>造工业大学</u> - 宗教役器中心 - 分析論試中心 2013-2015厳祝所有<br>地子御梓: <del>5974</del> 8년39a. edu. ea   地话:0411 - 86323591 |  |  |  |  |  |  |